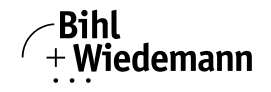

# AS-Interface 3.0 Scanner for ALLEN-BRADLEY CompactLogix and MicroLogix 1500

**User manual** 

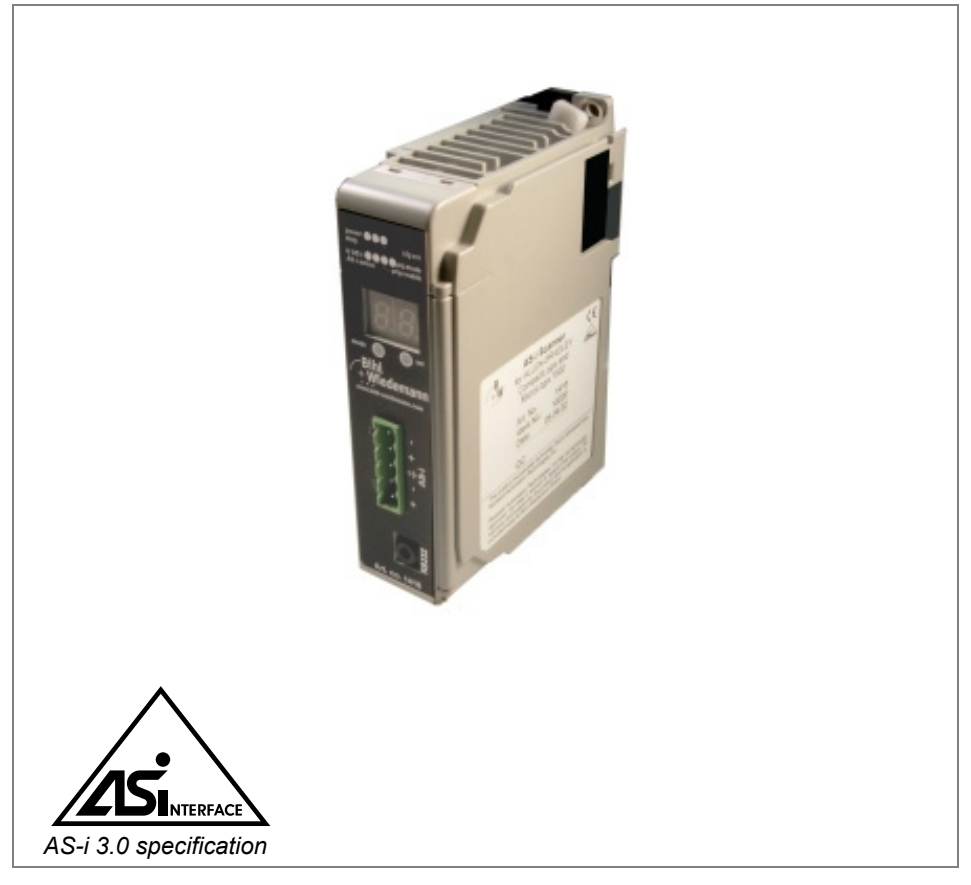

Revision date: 2012-01-11

Subject to modifications without notice. Generally, this manual refers to products without mentioning existing patents, utility models, or trademarks. The absence of any such references does not indicate that a product is patent-free.

© Bihl+Wiedemann GmbH Flosswoerthstr. 41 D-68199 Mannheim

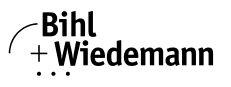

# Table of contents

# AS-Interface 3.0 Scanner for ALLEN-BRADLEY CompactLogix and MicroLogix 1500

#### Table of contents

**Conformity Statement** 

| 1                                                                                                    | Symbol catalog                                                                                                    | 7                                                                                                    |
|----------------------------------------------------------------------------------------------------|----------------------------------------------------------------------------------------------------|----------------------------------------------------------------------------------------------------|
| 1.1                                                                                                    | Abbreviations                                                                                                    | 7                                                                                                    |
| 2                                                                                                    | General                                                                                                    | 8                                                                                                    |
| 2.1                                                                                                    | Product information                                                                                                    | 8                                                                                                    |
| 2.2                                                                                                    | AS-i specification 3.0                                                                                                    | 8                                                                                                    |
| 2.3                                                                                                    | Conformity statement                                                                                                    | 8                                                                                                    |
| 2.4                                                                                                    | Certification according to DIN EN ISO 9001 : 2000                                                                                                    |                                                                                                    |
| 3                                                                                                    | Safety                                                                                                    | 9                                                                                                    |
| 3.1                                                                                                    | Intended use                                                                                                    | 9                                                                                                    |
| 3.2<br>3.2.1                                                                                           | General safety information<br>Disposal                                                                                                    | 9<br>9                                                                                                    |
|                                                                                                    |                                                                                                    |                                                                                                    |
| 4                                                                                                    | Description                                                                                                    | 10                                                                                                    |
| 4<br>4.1                                                                                               | Description                                                                                                    | 10<br>10                                                                                                    |
| 4<br>4.1<br>4.2<br>4.2.1                                                                               | Description<br>LED Indicators<br>Connection of the AS-i Scanner<br>Connection samples for the AS-i power supply:                                                                                                    |                                                                                                    |
| 4<br>4.1<br>4.2<br>4.2.1<br>4.3<br>4.3.1<br>4.3.2                                                      | Description<br>LED Indicators<br>Connection of the AS-i Scanner<br>Connection samples for the AS-i power supply:<br>Display and Operating Elements<br>LEDs of the Single Masters<br>Push-Buttons                                                                                                    |                                                                                                    |
| 4<br>4.1<br>4.2<br>4.2.1<br>4.3<br>4.3.1<br>4.3.2<br>5                                                 | Description<br>LED Indicators<br>Connection of the AS-i Scanner<br>Connection samples for the AS-i power supply:<br>Display and Operating Elements<br>LEDs of the Single Masters<br>Push-Buttons<br>Configuration                                                                                                    |                                                                                                    |
| 4<br>4.1<br>4.2<br>4.2.1<br>4.3<br>4.3.1<br>4.3.2<br>5<br>5.1<br>5.1<br>5.1.1<br>5.1.2<br>5.2<br>5.2.1 | Description         LED Indicators         Connection of the AS-i Scanner         Connection samples for the AS-i power supply:         Display and Operating Elements         LEDs of the Single Masters         Push-Buttons         Configuration         I/O Data Interpretation         Input Data Array         Output Data Array         Swap IO         ADDITIONAL INFORMATION | 10<br>10<br>10<br>10<br>10<br>10<br>10<br>11<br>11<br>12<br>12<br>12<br>12<br>12<br>12<br>12<br>12<br>12<br>12<br>12 |

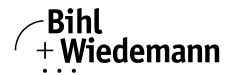

| 6.1       Master Start-Up.         6.2       Configuration Mode         6.3       Protected Operating Mode         6.3.1       Switching to Protected Operating Mode         6.3.2       Configuration Errors in Protected Operating Mode         6.4       Assigning an AS-i Address in Configuration Mode         6.4.1       Assigning a Slave Address         6.4.2       Erasing the Slave Address         6.5       Programming the Address in Case of Configuration Errors         6.5.1       Automatic Address Assignment         6.5.2       Manual Address Assignment         6.5       Error Messages         7       Reference List         7.1       Manual: "AS-i 3.0 Command Interface"         8       Commissioning Tools and Accessories         8.1       Serial Cable         8.2       Windows Software AS-i Control Tools         9       Appendix: Installation/Commissioning Instructions         10.1       Front view and connections         10.2       Starup         10.3       Connect AS-i Slaves         10.4       Store AS-i Configuration mode         10.5.1       Incorrect slaves (one error)         10.5.2       Incorrect slaves (one error)         10.5.3       Er                                                                                | 6                                  | Operating the AS-i Scanner                                                                                                  | 23                     |
|----------------------------------------------------------------------------------------------------|------------------------------------|----------------------------------------------------------------------------------------------------|------------------------|
| 6.2       Configuration Mode         6.3       Protected Operating Mode         6.3.1       Switching to Protected Operating Mode         6.3.2       Configuration Errors in Protected Operating Mode         6.4       Assigning an AS-i Address in Configuration Mode         6.4.1       Assigning a Slave Address         6.4.2       Erasing the Slave Address in Case of Configuration Errors         6.5       Programming the Address in Case of Configuration Errors         6.5.1       Automatic Address Assignment         6.6       Error Messages         7       Reference List         7.1       Manual: "AS-i 3.0 Command Interface"         8       Commissioning Tools and Accessories         8.1       Serial Cable         8.2       Windows Software AS-i Control Tools         9       Appendix: Codes indicated by the Display         10       Appendix: Installation/Commissioning Instructions         11       Front view and connections         10.2       Startup         10.3       Connect AS-i Slaves         10.4       Store AS-i Configuration         10.5       Error Tracing         10.5.1       Incorrect Slaves (one error)         10.5.2       Incorrect Slaves (one error) <tr< td=""><td>6.1</td><td>Master Start-Up</td><td>. 23</td></tr<> | 6.1                                | Master Start-Up                                                                                                    | . 23                   |
| 6.3       Protected Operating Mode         6.3.1       Switching to Protected Operating Mode         6.3.2       Configuration Errors in Protected Operating Mode         6.4       Assigning a Slave Address         6.4.1       Assigning a Slave Address         6.4.2       Erasing the Slave Address         6.5.4       Programming the Address in Case of Configuration Errors         6.5.1       Automatic Address Assignment         6.5.2       Manual Address Assignment         6.6       Error Messages         7       Reference List         7.1       Manual: "AS-i 3.0 Command Interface"         8       Commissioning Tools and Accessories         8.1       Serial Cable         8.2       Windows Software AS-i Control Tools         9       Appendix: Codes indicated by the Display         10       Appendix: Installation/Commissioning Instructions         10.2       Startup         10.3       Connect AS-i Slaves         10.4       Store AS-i Configuration         10.5.2       Incorrect Slaves (one error)         10.5.2       Incorrect Slaves (one error)         10.5.3       Error Display (last error)         10.5.4       Addressing         10.5.1       Incorr                                                                                | 6.2                                | Configuration Mode                                                                                                    | . 23                   |
| 6.4       Assigning an AS-i Address in Configuration Mode         6.4.1       Assigning a Slave Address         6.4.2       Erasing the Slave Address         6.5       Programming the Address in Case of Configuration Errors         6.5.1       Automatic Address Assignment         6.5.2       Manual Address Assignment         6.6       Error Messages         7       Reference List         7.1       Manual: "AS-i 3.0 Command Interface"         8       Commissioning Tools and Accessories         8.1       Serial Cable         8.2       Windows Software AS-i Control Tools         8       Appendix: Codes indicated by the Display         9       Appendix: Installation/Commissioning Instructions         10.1       Front view and connections         10.2       Startup         10.3       Connect AS-i Slaves         10.4       Store AS-i Configuration         10.5       Error tracing         10.5.1       Incorrect Slaves (one error)         10.5.2       Incorrect Slaves (one error)         10.5.3       Error Display (last error)         10.6.1       Program Slave 0 to Address 4                                                                                                    | 6.3<br>6.3.1<br>6.3.2              | Protected Operating Mode<br>Switching to Protected Operating Mode<br>Configuration Errors in Protected Operating Mode       | .24<br>24<br>24        |
| 6.5       Programming the Address in Case of Configuration Errors.         6.5.1       Automatic Address Assignment.         6.5.2       Manual Address Assignment.         6.6       Error Messages         7       Reference List                                                                                                    | 6.4<br>6.4.1<br>6.4.2              | Assigning an AS-i Address in Configuration Mode<br>Assigning a Slave Address<br>Erasing the Slave Address                   | . 24<br>25<br>25       |
| 6.6       Error Messages         7       Reference List         7.1       Manual: "AS-i 3.0 Command Interface"         8       Commissioning Tools and Accessories         8.1       Serial Cable         8.2       Windows Software AS-i Control Tools         9       Appendix: Codes indicated by the Display         10       Appendix: Installation/Commissioning Instructions         10.1       Front view and connections         10.2       Startup         10.3       Connect AS-i Slaves         10.4       Store AS-i Configuration mode         10.5       Error tracing         10.5.1       Incorrect slaves (one error)         10.5.2       Incorrect Slaves (one error)         10.5.3       Error Display (last error)         10.5.4       Program Slave 0 to Address 4                                                                                                    | 6.5<br>6.5.1<br>6.5.2              | Programming the Address in Case of Configuration Errors<br>Automatic Address Assignment<br>Manual Address Assignment        | . 25<br>25<br>26       |
| 7       Reference List                                                                                                    | 6.6                                | Error Messages                                                                                                    | . 26                   |
| 8       Commissioning Tools and Accessories       2         8.1       Serial Cable       2         8.2       Windows Software AS-i Control Tools       2         9       Appendix: Codes indicated by the Display       2         10       Appendix: Installation/Commissioning Instructions       2         10.1       Front view and connections       2         10.2       Startup       2         10.3       Connect AS-i Slaves       2         10.4       Store AS-i Configuration       2         10.5       Error tracing       2         10.5.1       Incorrect slaves (one error)       2         10.5.3       Error Display (last error)       2         10.6       Addressing       2                                                                                                    | 7<br>7.1                           | Reference List<br>Manual: "AS-i 3.0 Command Interface"                                                                      | 27<br>.27              |
| 8.1       Serial Cable         8.2       Windows Software AS-i Control Tools         9       Appendix: Codes indicated by the Display         10       Appendix: Installation/Commissioning Instructions         10       Front view and connections         10.1       Front view and connections         10.2       Startup         10.3       Connect AS-i Slaves         10.4       Store AS-i Configuration         10.5       Error tracing         10.5.1       Incorrect slaves (one error)         10.5.2       Incorrect Slaves (multiple errors)         10.5.3       Error Display (last error)         10.6       Addressing         10.6.1       Program Slave 0 to Address 4                                                                                                    | 8                                  | Commissioning Tools and Accessories                                                                                         | 28                     |
| <ul> <li>8.2 Windows Software AS-i Control Tools</li></ul>                                                                                                    | 8.1                                | Serial Cable                                                                                                    | . 28                   |
| 9       Appendix: Codes indicated by the Display                                                                                                    | 8.2                                | Windows Software AS-i Control Tools                                                                                         | . 28                   |
| 10       Appendix: Installation/Commissioning Instructions         10.1       Front view and connections         10.2       Startup         10.2.1       Switch to configuration mode         10.3       Connect AS-i Slaves         10.4       Store AS-i Configuration         10.5       Error tracing         10.5.1       Incorrect slaves (one error)         10.5.2       Incorrect Slaves (multiple errors)         10.5.3       Error Display (last error)         10.6       Addressing         10.6.1       Program Slave 0 to Address 4                                                                                                    | 9                                  | Appendix: Codes indicated by the Display                                                                                    | 30                     |
| 10.1       Front view and connections         10.2       Startup         10.2.1       Switch to configuration mode         10.3       Connect AS-i Slaves         10.4       Store AS-i Configuration         10.5       Error tracing         10.5.1       Incorrect slaves (one error)         10.5.3       Error Display (last error)         10.6       Addressing         10.6.1       Program Slave 0 to Address 4                                                                                                    | 10                                 | Appendix: Installation/Commissioning Instructions                                                                           | 32                     |
| 10.2       Startup                                                                                                    | 10.1                               | Front view and connections                                                                                                  | . 33                   |
| 10.3       Connect AS-i Slaves         10.4       Store AS-i Configuration         10.5       Error tracing         10.5.1       Incorrect slaves (one error)         10.5.2       Incorrect Slaves (multiple errors)         10.5.3       Error Display (last error)         10.6       Addressing         10.6.1       Program Slave 0 to Address 4                                                                                                    | 10.2<br>10.2.1                     | Startup<br>Switch to configuration mode                                                                                     | . 34<br>34             |
| 10.4       Store AS-i Configuration         10.5       Error tracing.         10.5.1       Incorrect slaves (one error).         10.5.2       Incorrect Slaves (multiple errors).         10.5.3       Error Display (last error).         10.6       Addressing.         10.6.1       Program Slave 0 to Address 4.                                                                                                    | 10.3                               | Connect AS-i Slaves                                                                                                    | . 34                   |
| 10.5       Error tracing                                                                                                    | 10.4                               | Store AS-i Configuration                                                                                                    | . 34                   |
| 10.6     Addressing                                                                                                    | 10.5<br>10.5.1<br>10.5.2<br>10.5.3 | Error tracing<br>Incorrect slaves (one error)<br>Incorrect Slaves (multiple errors)<br>Error Display (last error)           | . 35<br>35<br>35<br>36 |
| -                                                                                                    | 10.6<br>10.6.1                     | Addressing<br>Program Slave 0 to Address 4                                                                                  | . 36<br>37             |
| 10.7       Accessories         10.7.1       Software "AS-i Control Tools" with serial transmission cord for Allen-Bradley AS Master, art. no. BW156338         10.7.2       Example programs                                                                                                    | 10.7<br>10.7.1                     | Accessories<br>Software "AS-i Control Tools" with serial transmission cord for Allen-Bradley A<br>Master, art. no. BW156338 | . 38<br>S-i            |

AS-Interface 3.0 Scanner for ALLEN-BRADLEY CompactLogix and MicroLogix 1500
Table of contents

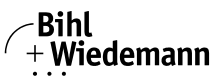

Automatisierungstechnik

| 11 | Appendix: Putting the AS-Interface Scanner into Operation<br>with CompactLogix40 |
|----|----------------------------------------------------------------------------------|
| 12 | Appendix:<br>Putting the AS-i Scanner into Operation with MicroLogix44           |
| 13 | Your opinion is important to us!51                                               |

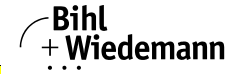

| C                                                                                       | Conformi                                              | ty Statement                                                                                                    |
|-----------------------------------------------------------------------------------------|-------------------------------------------------------|----------------------------------------------------------------------------------------------------|
| according to 89/336                                                                     | 6/EEC and 73/23/                                      | /EEC                                                                                                    |
| Bihl+Wiedemann G<br>responsibility that th<br>zed standards or no<br>has been released. | SmbH, Mannheim<br>he products ment<br>ormative docume | , Germany, hereby declares under its sole<br>ioned below are according to the listed harmoni<br>nts and (where neccessary) a competent body |
| Item no.                                                                                | Description                                           |                                                                                                    |
| BWU1416                                                                                 | AS-Interface 3.0<br>and MicroLogix 1                  | Scanner for ALLEN-BRADLEY CompactLogix<br>500                                                                                               |
|                                                                                         |                                                       |                                                                                                    |
| Manufacturer:                                                                           |                                                       |                                                                                                    |
| Bihl+Wiedemann G<br>Flosswoerthstrasse<br>68199 Mannheim<br>Germany                     | GmbH<br>e 41                                          |                                                                                                    |
| Date: 15.04.02                                                                          |                                                       | Bernhard Wiedemann                                                                                                    |
|                                                                                         |                                                       |                                                                                                    |

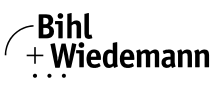

## 1. Symbol catalog

#### Information!

This symbol indicates important information.

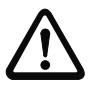

#### Attention!

This symbol warns of a potential failure. Non-compliance may lead to interruptions of the device, the connected peripheral systems, or plant, potentially leading to total malfunctioning.

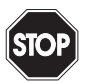

#### Warning!

This symbol warns of an imminent danger. Non-compliance may lead to personal injuries that could be fatal or result in material damages and destruction.

#### 1.1 Abbreviations

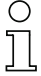

#### Information!

Additional information can be found in section <Glossary>.

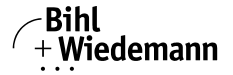

#### 2. General

#### 2.1 Product information

This system manual applies to the following Bihl+Wiedemann GmbH equipment:

AS-Interface 3.0 Scanner for ALLEN-BRADLEY CompactLogix and MicroLogix 1500

Tab. 2-1.

#### 2.2 AS-i specification 3.0

The AS-i 3.0 devices already fulfil the AS-i specification 3.0.

The previous specifications (2.1 and 2.0) are supported as well.

#### **Advanced Diagnostics**

Diagnostics, which go far beyond the standard diagnostics facilitate the simple detection of the occasionally occurring configuration errors and further irritations towards the AS-i communication. So in case of an error the down time of machines can be minimized or you can initiate preventive maintenance.

#### **Commissioning and monitoring**

Commissioning, debugging and setting up of the AS-i parameters can also be accomplished with the use of push-buttons on the frontside of the gateway, the display and the LEDs. It is also possible to do the configuration with the software "AS-i Control Tools".

#### 2.3 Conformity statement

The AS-Interface 3.0 Scanner for ALLEN-BRADLEY CompactLogix and Micro-Logix 1500 has been developed and manufactured in accordance with the applicable european standards and directives.

#### Information!

The corresponding conformity statement can be found at the very beginning of this system manual.

#### 2.4 Certification according to DIN EN ISO 9001 : 2000

The manufacturer of the product possesses a certified quality assurance system in accordance with ISO 9001.

#### Information!

ĭ

#### The current certificate can be viewed in internet: http://www.bihl-wiedemann.de

ssue date: 11.1.2012

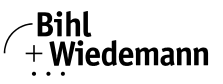

#### 3. Safety

#### 3.1 Intended use

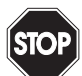

#### Warning!

This symbol warns of a possible danger. The protection of operating personnel and the system against possible danger is not guaranteed if the control interface unit is not operated in accordance to its intended use.

#### 3.2 General safety information

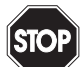

#### Warning!

Safety and correct functioning of the device cannot be guaranteed if any operation other than described in this operation manual is performed. Connecting the equipment and conducting any maintenance work under power must exclusively be performed by appropriately qualified personnel. In case a failure cannot be eliminated, the device must be taken out of operation and inadvertently operation must be prevented. Repair work must be performed by the manufacturer only. Additions or modifications to the equipment are not permitted and will void the warranty.

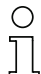

#### Information!

The operator is responsible for the observation of local safety standards.

| • | ~   |   |
|---|-----|---|
| 3 | .Z. | 1 |

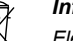

#### Information!

Disposal

Electronic waste is hazardous waste. Please comply with all local ordinances when disposing this product!

The device does not contain batteries that need to be removed before disposing it.

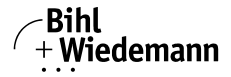

#### 4. Description

#### 4.1 LED Indicators

| Indicator  | Color  | Description                     |
|------------|--------|---------------------------------|
| PWR        | green  | Gateway power                   |
| U ASI      | green  | AS-i Cable sufficiently powered |
| AS-i act.  | green  | Normal operation active         |
| Fault      | red    | Configuration error             |
| ОК         | green  | PLC in Run mode                 |
| prg enable | green  | Automatic addressing enable     |
| prj mode   | yellow | Configuration mode              |

#### 4.2 Connection of the AS-i Scanner

#### 4.2.1 Connection samples for the AS-i power supply:

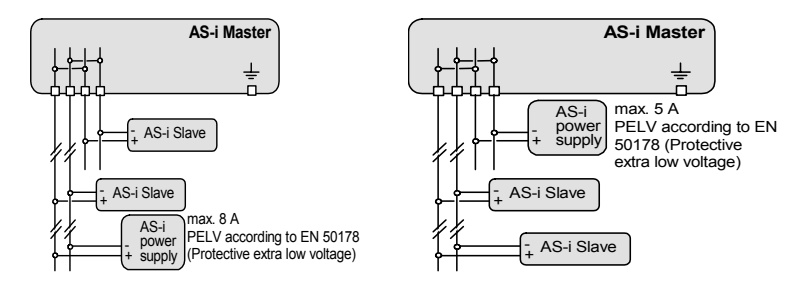

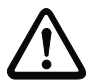

#### Attention!

In the wiring schemes above the current through the AS-i master must not exceed 5 A.

#### 4.3 Display and Operating Elements

#### 4.3.1 LEDs of the Single Masters

- PWR The master's power supply is sufficient.
- FAULT Configuration error

At least one configured slave is missing, at least one detected slave is not projected or for at least one projected and detected slave the actual configuration data does not match the nominal configuration data.

- U ASI The AS-i circuit is sufficiently powered.
- AS-i act. Normal operation active.
- OK PLC in Run mode

AS-Interface 3.0 Scanner for ALLEN-BRADLEY CompactLogix and MicroLogix 1500
Description

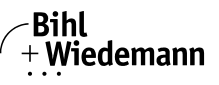

Automatisierungstechnik

 PWR
 The master's power supply is sufficient.

 prg enable
 Automatic address programming enabled.

 Exactly one slave is missing in protected operating mode. The slave can be replaced by another slave of the same type with address zero. The master addresses the new slave to the faulty address and thus eliminates the configuration error.

 pri mode
 The AS-i master is in configuration mode.

#### 4.3.2 Push-Buttons

- mode Switching between configuration mode and protected operating mode and saving the current AS-i configuration as the nominal configuration.
- set Selecting and assigning the address to a slave.
  - The detailled operation is described in chap. < Operating the AS-i Scanner>.

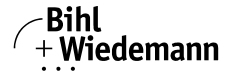

#### 5. Configuration

#### 5.1 I/O Data Interpretation

#### 5.1.1 Input Data Array

The input data array consist of 53 words.

Words 0 to 15 contain the input data of binary AS-Interface slaves; words 16 to 52 contain the response data of the command interface 1 and 2 and the corresponding tittle bars (f.e.: First command interface" and "Second command interface"). See also further description in the separat manual "AS-i 3.0 Command interface".

These bytes of data are as follows:

| word | 2 <sup>15</sup>           | 2 <sup>14</sup> | 2 <sup>13</sup> | 2 <sup>12</sup> | 2 <sup>11</sup> | 2 <sup>10</sup> | 2 <sup>9</sup> | 2 <sup>8</sup>            | 2 <sup>7</sup>             | 2 <sup>6</sup> | 2 <sup>5</sup> | 2 <sup>4</sup> | 2 <sup>3</sup> | 2 <sup>2</sup> | 2 <sup>1</sup> | 2 <sup>0</sup> |  |
|------|---------------------------|-----------------|-----------------|-----------------|-----------------|-----------------|----------------|---------------------------|----------------------------|----------------|----------------|----------------|----------------|----------------|----------------|----------------|--|
| 0    |                           | fla             | gs              |                 | :               | slave           | 1/1A           | ۱                         | :                          | slave          | 2/2A           | ۱              | slave 3/3A     |                |                |                |  |
|      | F3                        | F2              | F1              | F0              | D3              | D2              | D1             | D0                        | D3                         | D2             | D1             | D0             | D3             | D2             | D1             | D0             |  |
| 1    |                           | slave           | 4/4A            | ۱.              |                 | slave           | 5/5A           | ۱.                        | :                          | slave          | 6/6A           | ۱.             | :              | slave          | 7/7A           | <b>۱</b>       |  |
| 2    |                           | slave           | 8/8A            | ۱.              |                 | slave           | 9/9A           | ۱.                        | sl                         | ave '          | 10/10          | A              | s              | ave '          | 11/11          | A              |  |
| 3    | s                         | lave ´          | 12/12           | A               | sl              | ave 1           | 3/13           | A                         | sl                         | ave '          | 14/14          | A              | s              | ave ´          | 15/15          | A              |  |
| 4    | S                         | lave '          | 16/16           | A               | sl              | ave 1           | 17/17          | A                         | sl                         | ave '          | 18/18          | A              | s              | ave ´          | 19/19          | A              |  |
| 5    | S                         | lave 2          | 20/20           | A               | sl              | ave 2           | 21/21          | A                         | sl                         | ave 2          | 22/22          | A              | s              | ave 2          | 23/23          | A              |  |
| 6    | s                         | lave 2          | 24/24           | A               | sl              | ave 2           | 25/25          | A                         | sl                         | ave 2          | 26/26          | A              | s              | ave 2          | 27/27          | A              |  |
| 7    | s                         | lave 2          | 28/28           | A               | sl              | ave 2           | 29/29          | A                         | sl                         | ave (          | 30/30          | A              | s              | ave 3          | 31/31          | A              |  |
| 8    |                           | rese            | rved            |                 |                 | slave           | e 1B           |                           |                            | slav           | e 2B           |                |                | slav           | e 3B           |                |  |
| 9    |                           | slav            | e 4B            |                 |                 | slave           | e 5B           |                           |                            | slav           | e 6B           |                |                | slave          | e 7B           |                |  |
| 10   |                           | slav            | e 8B            |                 |                 |                 | slave          | e 10B                     |                            | slave 11B      |                |                |                |                |                |                |  |
| 11   |                           | slave           | e 12B           |                 | slave 13B       |                 |                |                           | slave 14B                  |                |                |                |                | slave          | : 15B          |                |  |
| 12   |                           | slave           | e 16B           |                 | slave 17B       |                 |                |                           | slave 18B                  |                |                |                | slave 19B      |                |                |                |  |
| 13   |                           | slave           | 20B             |                 |                 | slave           | 21B            |                           | slave 22B                  |                |                |                | slave 23B      |                |                |                |  |
| 14   |                           | slave           | e 24B           |                 | slave 25B       |                 |                |                           |                            | slave          | 26B            |                | slave 27B      |                |                |                |  |
| 15   |                           | slave           | 28B             |                 |                 | slave           | 29B            |                           |                            | slave          | 90B            |                | slave 31B      |                |                |                |  |
| 16   |                           |                 |                 | comr            | nand            |                 |                |                           | T result                   |                |                |                |                |                |                |                |  |
| 17   |                           | res             | ponse           | e para          | amete           | er byt          | e 1            |                           | response parameter byte 2  |                |                |                |                |                |                |                |  |
| 18   |                           | res             | ponse           | e para          | amete           | er byt          | e 3            |                           | response parameter byte 4  |                |                |                |                |                |                |                |  |
| 19   |                           | res             | ponse           | e para          | amete           | er byt          | e 5            | response parameter byte 6 |                            |                |                |                |                |                |                |                |  |
| 20   |                           | res             | ponse           | e para          | amete           | er byt          | e 7            |                           | response parameter byte 8  |                |                |                |                |                |                |                |  |
| 21   |                           | res             | ponse           | e para          | amete           | er byt          | e 9            |                           |                            | resp           | onse           | para           | amete          | er byt         | e 10           |                |  |
| 22   |                           | resp            | onse            | para            | mete            | r byte          | e 11           |                           | response parameter byte 12 |                |                |                |                |                |                |                |  |
| 23   |                           | resp            | onse            | para            | mete            | r byte          | e 13           |                           | response parameter byte 14 |                |                |                |                |                |                |                |  |
| 24   |                           | resp            | onse            | para            | mete            | r byte          | e 15           |                           | response parameter byte 16 |                |                |                |                |                |                |                |  |
| 25   | response parameter byte 1 |                 |                 |                 |                 |                 |                |                           |                            | resp           | onse           | para           | amete          | er byt         | e 18           |                |  |
| 26   |                           | resp            | onse            | para            | mete            | r byte          | e 19           |                           | response parameter byte 20 |                |                |                |                |                |                |                |  |
| 27   |                           | resp            | onse            | para            | mete            | r byte          | e 21           |                           |                            | resp           | onse           | para           | amete          | er byt         | e 22           |                |  |
| 28   |                           | resp            | onse            | para            | mete            | r byte          | e 23           |                           | response parameter byte 24 |                |                |                |                |                |                |                |  |

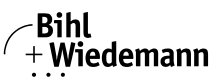

| word | 2 <sup>15</sup> 2 <sup>14</sup> 2 <sup>13</sup> 2 <sup>12</sup> 2 <sup>11</sup> 2 <sup>10</sup> 2 <sup>9</sup> 2 <sup>8</sup> | 2 <sup>7</sup> 2 <sup>6</sup> 2 <sup>5</sup> 2 <sup>4</sup> 2 <sup>3</sup> 2 <sup>2</sup> 2 <sup>1</sup> 2 <sup>0</sup> |  |  |  |  |  |  |
|------|----------------------------------------------------------------------------------------------------|----------------------------------------------------------------------------------------------------|--|--|--|--|--|--|
| 29   | response parameter byte 25                                                                                                    | response parameter byte 26                                                                                              |  |  |  |  |  |  |
| 30   | response parameter byte 27                                                                                                    | response parameter byte 28                                                                                              |  |  |  |  |  |  |
| 31   | response parameter byte 29                                                                                                    | response parameter byte 30                                                                                              |  |  |  |  |  |  |
| 32   | response parameter byte 31                                                                                                    | response parameter byte 32                                                                                              |  |  |  |  |  |  |
| 33   | response parameter byte 33                                                                                                    | response parameter byte 34                                                                                              |  |  |  |  |  |  |
| 34   | command                                                                                                    | T result                                                                                                    |  |  |  |  |  |  |
| 35   | response parameter byte 1                                                                                                    | response parameter byte 2                                                                                               |  |  |  |  |  |  |
| 36   | response parameter byte 3                                                                                                    | response parameter byte 4                                                                                               |  |  |  |  |  |  |
| 37   | response parameter byte 5                                                                                                    | response parameter byte 6                                                                                               |  |  |  |  |  |  |
| 38   | response parameter byte 7                                                                                                    | response parameter byte 8                                                                                               |  |  |  |  |  |  |
| 39   | response parameter byte 9                                                                                                    | response parameter byte 10                                                                                              |  |  |  |  |  |  |
| 40   | response parameter byte 11                                                                                                    | response parameter byte 12                                                                                              |  |  |  |  |  |  |
| 41   | response parameter byte 13                                                                                                    | response parameter byte 14                                                                                              |  |  |  |  |  |  |
| 42   | response parameter byte 15                                                                                                    | response parameter byte 16                                                                                              |  |  |  |  |  |  |
| 43   | response parameter byte 17                                                                                                    | response parameter byte 18                                                                                              |  |  |  |  |  |  |
| 44   | response parameter byte 19                                                                                                    | response parameter byte 20                                                                                              |  |  |  |  |  |  |
| 45   | response parameter byte 21                                                                                                    | response parameter byte 22                                                                                              |  |  |  |  |  |  |
| 46   | response parameter byte 23                                                                                                    | response parameter byte 24                                                                                              |  |  |  |  |  |  |
| 47   | response parameter byte 25                                                                                                    | response parameter byte 26                                                                                              |  |  |  |  |  |  |
| 48   | response parameter byte 27                                                                                                    | response parameter byte 28                                                                                              |  |  |  |  |  |  |
| 49   | response parameter byte 29                                                                                                    | response parameter byte 30                                                                                              |  |  |  |  |  |  |
| 50   | response parameter byte 31                                                                                                    | response parameter byte 32                                                                                              |  |  |  |  |  |  |
| 51   | response parameter byte 33                                                                                                    | response parameter byte 34                                                                                              |  |  |  |  |  |  |
| 52   | response parameter byte 35                                                                                                    | response parameter byte 36                                                                                              |  |  |  |  |  |  |

|    | Flags               |  |  |  |  |  |  |  |  |
|----|---------------------|--|--|--|--|--|--|--|--|
| F0 | ConfigError         |  |  |  |  |  |  |  |  |
| F1 | APF                 |  |  |  |  |  |  |  |  |
| F2 | PeripheryFault      |  |  |  |  |  |  |  |  |
| F3 | ConfigurationActive |  |  |  |  |  |  |  |  |

ConfigError:0 = ConfigOK, 1 = ConfigErrorAPF:0 = AS-i-Power OK, 1 = AS-i-Power FailPeripheryFault:0 = PeripheryOK, 1 = PeripheryFaultConfigurationActive:0 = ConfigurationActive, 1 = ConfigurationInactive

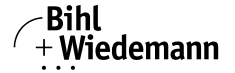

#### 5.1.2 Output Data Array

The output data array consist of 53 words.

Words 0 to 15 contain the output data of binary AS-Interface slaves; words 16 to 52 contain the request data of the command interface 1 and 2 and the corresponding tittle bars (f.e.: First command interface" and "Second command interface"). See also further description in the separat manual "AS-i 3.0 Command interface".

These bytes of data are as follows:

| word | 2 <sup>15</sup> 2 <sup>14</sup> 2 <sup>13</sup> 2 <sup>12</sup> 2 <sup>11</sup> 2 <sup>10</sup> 2 <sup>9</sup> 2 <sup>8</sup> |        |       |       |       |        |       |    | 27                        | 2 <sup>6</sup> | 2 <sup>5</sup> | 24        | 2 <sup>3</sup> | 2 <sup>2</sup> | 2 <sup>1</sup> | 2 <sup>0</sup> |
|------|----------------------------------------------------------------------------------------------------|--------|-------|-------|-------|--------|-------|----|---------------------------|----------------|----------------|-----------|----------------|----------------|----------------|----------------|
| 0    | flags slave 1/1A                                                                                                    |        |       |       |       |        |       |    | :                         | slave          | 2/2A           | ۱         | :              | slave          | 3/3A           |                |
|      | F3                                                                                                    | F2     | F1    | F0    | D3    | D2     | D1    | D0 | D3                        | D2             | D1             | D0        | D3             | D2             | D1             | D0             |
| 1    |                                                                                                    | slave  | 4/4A  |       | 5     | slave  | 5/5A  |    | slave 6/6A slave          |                |                |           |                |                | 7/7A           | ۱              |
| 2    | slave 8/8A slave 9/9A                                                                                                    |        |       |       |       |        |       |    |                           | ave '          | 10/10          | A         | s              | ave '          | 11/11          | A              |
| 3    | slave 12/12A slave 13/13A                                                                                                    |        |       |       |       |        |       |    |                           | ave ´          | 14/14          | A         | sl             | ave ´          | 15/15          | A              |
| 4    | S                                                                                                    | lave ´ | 16/16 | A     | sl    | ave 1  | 7/17  | A  | sl                        | ave '          | 18/18          | A         | sl             | ave ´          | 19/19          | A              |
| 5    | s                                                                                                    | lave 2 | 20/20 | A     | sl    | ave 2  | 21/21 | A  | s                         | ave 2          | 22/22          | A         | sl             | ave 2          | 23/23          | A              |
| 6    | s                                                                                                    | lave 2 | 24/24 | A     | sl    | ave 2  | 25/25 | A  | sl                        | ave 2          | 26/26          | A         | sl             | ave 2          | 27/27          | A              |
| 7    | S                                                                                                    | lave 2 | 28/28 | A     | sl    | ave 2  | 29/29 | A  | s                         | ave 3          | 30/30          | A         | sl             | ave 3          | 31/31          | A              |
| 8    |                                                                                                    | rese   | rved  |       |       | slave  | e 1B  |    |                           | slav           | e 2B           |           |                | slav           | e 3B           |                |
| 9    |                                                                                                    | slav   | e 4B  |       |       | slave  | e 5B  |    |                           | slav           | e 6B           |           |                | slave          | e 7B           |                |
| 10   |                                                                                                    | slav   | e 8B  |       |       | slave  | e 9B  |    |                           | slave          | e 10B          |           |                | slave          | e 11B          |                |
| 11   |                                                                                                    | slave  | e 12B |       |       | slave  | 13B   |    |                           | slave          | e 14B          |           |                | slave          | : 15B          |                |
| 12   |                                                                                                    | slave  | e 16B |       |       | slave  |       |    | slave                     | e 18B          |                | slave 19B |                |                |                |                |
| 13   | slave 20B slave 2 <sup>2</sup>                                                                                                |        |       |       |       |        |       |    |                           | slave          | e 22B          |           | slave 23B      |                |                |                |
| 14   |                                                                                                    | slave  | e 24B |       |       | slave  | 25B   |    | slave 26B slave 27B       |                |                |           |                |                |                |                |
| 15   |                                                                                                    | slave  | 28B   |       |       | slave  | 29B   |    |                           | slave          | 90B            |           | slave 31B      |                |                |                |
| 16   |                                                                                                    |        |       | comr  | nand  |        |       |    | T – circuit               |                |                |           |                |                |                |                |
| 17   |                                                                                                    | rec    | quest | para  | mete  | r byte | e 1   |    | request parameter byte 2  |                |                |           |                |                |                |                |
| 18   |                                                                                                    | rec    | quest | para  | mete  | r byte | 93    |    | request parameter byte 4  |                |                |           |                |                |                |                |
| 19   |                                                                                                    | rec    | quest | para  | mete  | r byte | e 5   |    | request parameter byte 6  |                |                |           |                |                |                |                |
| 20   |                                                                                                    | rec    | quest | para  | mete  | r byte | e 7   |    | request parameter byte 8  |                |                |           |                |                |                |                |
| 21   |                                                                                                    | rec    | quest | para  | mete  | r byte | 9     |    | request parameter byte 10 |                |                |           |                |                |                |                |
| 22   |                                                                                                    | req    | uest  | parar | neter | byte   | 11    |    | request parameter byte 12 |                |                |           |                |                |                |                |
| 23   |                                                                                                    | req    | uest  | parar | neter | byte   | 13    |    | request parameter byte 14 |                |                |           |                |                |                |                |
| 24   | request parameter byte 15                                                                                                    |        |       |       |       |        |       |    |                           | req            | uest           | parar     | metei          | r byte         | 16             |                |
| 25   | request parameter byte 17                                                                                                    |        |       |       |       |        |       |    | request parameter byte 18 |                |                |           |                |                |                |                |
| 26   | request parameter byte 19                                                                                                    |        |       |       |       |        |       |    | request parameter byte 20 |                |                |           |                |                |                |                |
| 27   | request parameter byte 21                                                                                                    |        |       |       |       |        |       |    | request parameter byte 22 |                |                |           |                |                |                |                |
| 28   | request parameter byte 23                                                                                                    |        |       |       |       |        |       |    | request parameter byte 24 |                |                |           |                |                |                |                |
| 29   |                                                                                                    | req    | uest  | parar | neter | byte   | 25    |    | request parameter byte 26 |                |                |           |                |                |                |                |
| 30   |                                                                                                    | req    | uest  | parar | neter | byte   | 27    |    |                           | req            | uest           | parar     | meter          | r byte         | 28             |                |
| 31   | request parameter byte 29                                                                                                    |        |       |       |       |        |       |    | request parameter byte 30 |                |                |           |                |                |                |                |

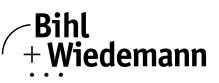

| word | 1 2 <sup>15</sup> 2 <sup>14</sup> 2 <sup>13</sup> 2 <sup>12</sup> 2 <sup>11</sup> 2 <sup>10</sup> 2 <sup>9</sup> 2 <sup>8</sup> |     |       |       |       |                   |                                   |                           | 27                        | 2 <sup>6</sup>            | 2 <sup>5</sup> | 2 <sup>4</sup> | 2 <sup>3</sup> | 2 <sup>2</sup>    | 2 <sup>1</sup> | 2 <sup>0</sup> |
|------|----------------------------------------------------------------------------------------------------|-----|-------|-------|-------|-------------------|-----------------------------------|---------------------------|---------------------------|---------------------------|----------------|----------------|----------------|-------------------|----------------|----------------|
| 32   |                                                                                                    | req | uest  | parar | neter | byte              | 31                                |                           | req                       | uest                      | parar          | nete           | byte           | : 32              |                |                |
| 33   |                                                                                                    | req | uest  | parar | neter | byte              | 33                                |                           |                           | req                       | uest           | parar          | meter          | <sup>-</sup> byte | 34             |                |
| 34   |                                                                                                    |     |       | comn  | nand  |                   |                                   | Т                         | -                         |                           |                | ciro           | cuit           |                   |                |                |
| 35   |                                                                                                    | rec | quest | para  | mete  | r byte            | ÷1                                |                           |                           | rec                       | quest          | para           | mete           | r byt             | e 2            |                |
| 36   |                                                                                                    | rec | quest | para  | mete  | r byte            | <del>)</del> 3                    |                           | rec                       | quest                     | para           | mete           | r byt          | e 4               |                |                |
| 37   |                                                                                                    | rec | quest | para  | mete  | r byte            | ÷5                                |                           | rec                       | quest                     | para           | mete           | r byt          | e 6               |                |                |
| 38   |                                                                                                    | rec | quest | para  | mete  | r byte            | ÷7                                |                           | rec                       | quest                     | para           | mete           | r byt          | e 8               |                |                |
| 39   |                                                                                                    | rec | quest | para  | mete  | r byte            | 9                                 |                           | req                       | uest                      | parar          | meter          | byte           | : 10              |                |                |
| 40   |                                                                                                    | req | luest | parar | neter | <sup>·</sup> byte | 11                                | request parameter byte 12 |                           |                           |                |                |                |                   |                |                |
| 41   |                                                                                                    | req | luest | parar | neter | byte              | 13                                |                           |                           | req                       | uest           | parar          | meter          | <sup>-</sup> byte | : 14           |                |
| 42   |                                                                                                    | req | luest | parar | neter | byte              | 15                                |                           | request parameter byte 16 |                           |                |                |                |                   |                |                |
| 43   |                                                                                                    | req | juest | parar | neter | byte              | 17                                |                           | request parameter byte 18 |                           |                |                |                |                   |                |                |
| 44   |                                                                                                    | req | luest | parar | neter | byte              | 19                                |                           | request parameter byte 20 |                           |                |                |                |                   |                |                |
| 45   |                                                                                                    | req | luest | parar | neter | byte              | byte 21 request parameter byte 22 |                           |                           |                           |                |                |                |                   |                |                |
| 46   |                                                                                                    | req | luest | parar | neter | byte              | 23                                |                           |                           | req                       | uest           | parar          | metei          | byte              | 24             |                |
| 47   |                                                                                                    | req | uest  | parar | neter | byte              | 25                                |                           |                           | req                       | uest           | parar          | metei          | <sup>-</sup> byte | 26             |                |
| 48   | request parameter byte 27                                                                                                    |     |       |       |       |                   |                                   |                           |                           | req                       | uest           | parar          | meter          | <sup>-</sup> byte | 28             |                |
| 49   | request parameter byte 29                                                                                                    |     |       |       |       |                   |                                   |                           |                           | req                       | uest           | parar          | metei          | byte              | 30             |                |
| 50   | request parameter byte 31                                                                                                    |     |       |       |       |                   |                                   |                           |                           | request parameter byte 32 |                |                |                |                   |                |                |
| 51   |                                                                                                    | req | luest | parar | neter | <sup>·</sup> byte | 33                                |                           |                           | req                       | uest           | parar          | metei          | <sup>-</sup> byte | : 34           |                |
| 52   |                                                                                                    | req | uest  | parar | neter | <sup>·</sup> byte | 35                                |                           |                           | req                       | uest           | parar          | metei          | <sup>-</sup> byte | : 36           |                |

| Flags |                                 |  |  |  |  |  |  |  |  |
|-------|---------------------------------|--|--|--|--|--|--|--|--|
| F0    | Off-line                        |  |  |  |  |  |  |  |  |
| F1    | LOS-master-bit                  |  |  |  |  |  |  |  |  |
| F2    | $\rightarrow$ ConfigurationMode |  |  |  |  |  |  |  |  |
| F3    | $\rightarrow$ ProtectedMode     |  |  |  |  |  |  |  |  |

 Off-Line:
 0 = OnLine, 1 = Off-Line

 LOS-master-bit
 0 = Off-Line by ConfigError deactivated

 1 = Off-Line by ConfigError activated

A rising edge of the "LOS master bit" effects that all bits in the LOS are set. A falling edge effects that all bits are reset.

A rising edge of F2 and F3 switch the master to the desired mode.

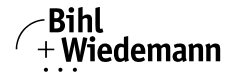

#### 5.2 Swap IO

Swap IO is another way to organise IO data in the backplane of the scanner.

This will change the high and low byte postion and should help users to get the informations in the common way.

To switch the "swapped byte - first configure the data length to 54 words:

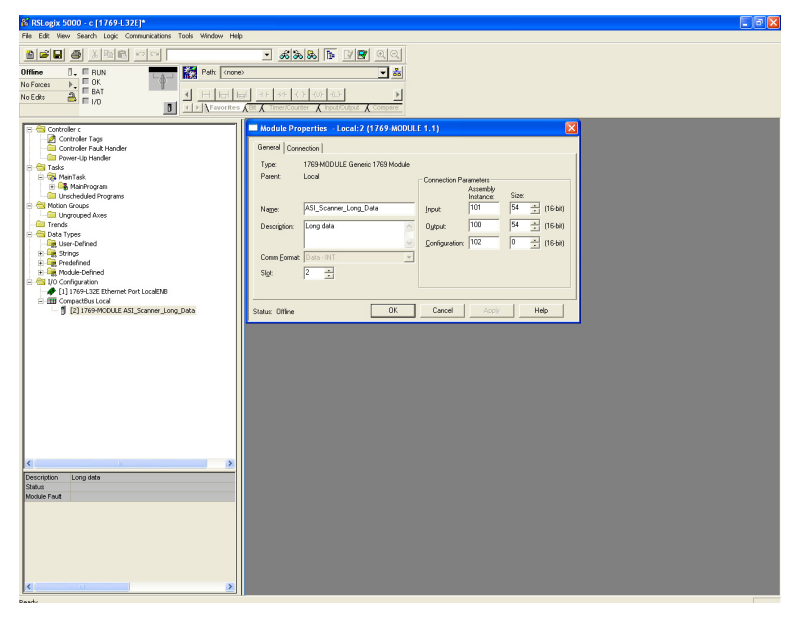

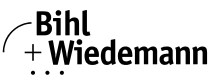

Depending on, whether we want to swap data or not, we make the following setting:

In order to swap data: Refer to the output word with Index 53 (word number 54!) in the following screenshot.

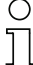

#### Information!

If the parameter "Swapping\_Config\_Word" is e.g. set to "1" (odd), the swapping is active!

| 8 RSLogix 5000 - d [1769-L32E]*                                        |                                        |                    |                           |                          |             | X  |
|------------------------------------------------------------------------|----------------------------------------|--------------------|---------------------------|--------------------------|-------------|----|
| File Edit Wew Search Logic Communications Tools Window Help            |                                        |                    |                           |                          |             | -  |
|                                                                        |                                        |                    |                           |                          |             |    |
|                                                                        |                                        |                    |                           |                          |             |    |
| Offline . RUN                                                          | 192.168.42.62\Backplane\0"             |                    |                           |                          |             |    |
| No Forces                                                              | - I and and and and the set            |                    |                           |                          |             |    |
|                                                                        | F -97F - C. F - 400F - 400F            |                    |                           |                          |             |    |
| 1 A Stavorites A Bt A                                                  | Timer/Counter & Input/Output & Compare |                    |                           |                          |             |    |
| - A Controlar d                                                        | Controller Taes - d(controller)        |                    |                           |                          | 6           |    |
| Controller Tags                                                        |                                        |                    |                           |                          |             |    |
| Controller Fault Handler                                               | Scope: d(controller) • Show Modu       | le 💌 Sogt Style    | -                         |                          |             |    |
| Power-Up Handler                                                       | TagNane                                | Value   Force Mask | <ul> <li>Style</li> </ul> | <ol> <li>Type</li> </ol> | Description | _  |
| R Carlos MainTask                                                      | + Local 2.0.0 ata[18]                  | 16#0000            | Hex                       | INT                      |             |    |
| 🗄 🕰 MainProgram                                                        | + Local 20.0 ata[19]                   | 16#0000            | Hex                       | INT                      |             |    |
| - Call Unscheduled Programs                                            | + Local:2:0.0 ata(20)                  | 16#0000            | Hex                       | INT                      |             |    |
| 😑 📹 Motion Groups                                                      | + Local 2:0.Date(21)                   | 16#0000            | Hex                       | INT                      |             |    |
| Trandr                                                                 | + Local/20.0 ata(22)                   | 16#0000            | Hex                       | INT                      |             |    |
| E Cata Types                                                           | + Local/20/Data[23]                    | 16#0000            | Hex                       | INT                      |             |    |
| - 🦗 User-Defined                                                       | + Local 20 Date(24)                    | 1690000            | Hex                       | INT                      |             |    |
| 🕀 🚟 Strings                                                            | + Local 2 0.0 at (20)                  | 1690000            | riex                      | INT.                     |             |    |
| Predefined     Mark la Defined                                         | + Local 20 Data[26]                    | 16#0000            | Hex                       | IN I                     |             |    |
| AB1769 MODULE C.0                                                      | Cocal 2 0 D and 27                     | 1690000            | Hex                       | DAT.                     |             |    |
| A8:1769_MODULE_INT_1088ytes:0:0                                        | + Local 2 0.0 ate[20]                  | 1690000            | Hex                       | INT                      | _           |    |
| AB:1769_MODULE_INT_112Bytes:1:0                                        | + Local 2 0 0 ata 201                  | 1640000            | Her                       | INT                      |             |    |
| E-10 Configuration                                                     | El and 20 Date 211                     | 1640000            | Har                       | INT                      |             |    |
| [1] 1769-LS2E Ethernet Port LocaleNB     [3] Compartitive Local        | A Local 2 0 Date [37]                  | 1640000            | Here                      | INT                      |             |    |
| 1 [2] 1769-MODULE ASI Scanner 30 king Data With Swapping               | # Local 2 0 Data[22]                   | 1640000            | Here                      | INT                      |             |    |
|                                                                        | a Local 2 D Data 341                   | 1640000            | Hey                       | INT                      |             |    |
|                                                                        | + Local 2 D Data[35]                   | 1640000            | Hes                       | INT                      |             |    |
|                                                                        | + 1 ocal 20 Data[36]                   | 1640000            | Heu                       | INT                      |             |    |
|                                                                        | + Local 20.Datal 371                   | 16#0000            | Hex                       | INT                      |             |    |
|                                                                        | + Local 2 0.Data[38]                   | 16#0000            | Hex                       | INT                      |             |    |
|                                                                        | + Local 20.0 ata[39]                   | 16#0000            | Hex                       | INT                      |             |    |
|                                                                        | + Local:2:0.0 ata(40)                  | 16#0000            | Hex                       | INT                      |             |    |
|                                                                        | + Local 20.Data[41]                    | 16#0000            | Hex                       | INT                      |             |    |
|                                                                        | + Local/2/0.0 ata(42)                  | 16#0000            | Hex                       | INT                      |             |    |
|                                                                        | + Local:20.Date(43)                    | 16#0000            | Hex                       | INT                      |             |    |
|                                                                        | + Local 2.0.Date(44)                   | 16#0000            | Hex                       | INT                      |             |    |
| Description Lange Daten, Swapping Bit an der richtigen Stelle gesetzt. | ⊥ Local 2.0.0 ata(45)                  | 16#0000            | Hex                       | INT                      |             |    |
| Status                                                                 | + Local:2:0.0 ata(46)                  | 16#0000            | Hex                       | INT                      |             |    |
| Module Fault                                                           | + Local 2:0.Data[47]                   | 16#0000            | Hex                       | INT                      |             |    |
|                                                                        | + Local 2:0.0 ata[48]                  | 16#0000            | Hex                       | INT                      |             |    |
|                                                                        | + Local:20.Data[49]                    | 16#0000            | Hex                       | INT                      |             |    |
|                                                                        | + Local:2:0.D ata(50)                  | 16#0000            | Hex                       | INT                      |             |    |
|                                                                        | + Local 2:0 Date[51]                   | 16#0000            | Hex                       | INT                      |             |    |
| Constant Automation (                                                  | + Landard Data                         | 16                 | _                         |                          |             | ٦l |
| Swapping_Contig_vvord = 1                                              | Local 20 Date 53                       | 16#0001            | Hex                       | INT                      |             | 11 |
|                                                                        |                                        |                    | -                         | _                        |             | 비  |
|                                                                        |                                        |                    |                           |                          |             |    |

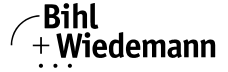

Without swapping – refer to the output word with Index 53 (word number 54!) in the following screenshot.

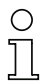

#### Information!

If the parameter "Swapping\_Config\_Word" is e.g. set to "0" (even), the swapping is not active!

| & RSLogix 5000 - c [1769-L32E]                            |                                             |         |                   |        |              | - 7 × |
|-----------------------------------------------------------|---------------------------------------------|---------|-------------------|--------|--------------|-------|
| He Edit Vew Search Logic Communications Tools Window Help |                                             |         |                   |        |              |       |
|                                                           |                                             |         |                   |        |              |       |
| Offfine 🛄 🕅 RUN 👘 Path (none) 👻 💑                         |                                             |         |                   |        |              |       |
| No Forces P. OK                                           |                                             |         |                   |        |              |       |
| No Edito 👌 🔚 🔄 🔄 🔄 🔄                                      | { ∃F 3/F ( )F (0)F (0)F                     |         |                   |        |              |       |
| ■ I/O Tavorites                                           | Bt & Timer/Counter & Input/Output & Compare |         |                   |        |              |       |
|                                                           |                                             |         |                   |        |              |       |
| Controller c                                              | Controller Tags - c(controller)             |         |                   |        |              |       |
| Controler Tags                                            | Scoper (footballet)   Show Module           | ▼ Sα    | Stale ·           |        |              |       |
| Power-Up Handler                                          | Taslans                                     | Makan 6 | Ecros Mark 6 Sade | a Tuna | Description  |       |
| Tasks                                                     | F-Local 20 Data[18]                         | 1640000 | Hav               | INT    | Discoption 1 |       |
| 🔯 MainTask                                                | El cost 20 Data[19]                         | 1640000 | hlav              | INT    |              |       |
| 💽 🧤 MainProgram                                           | al Local 20 Data[20]                        | 1640000 | Hey               | INT    |              |       |
| Motion Groups                                             | + Local 2-0 Data[21]                        | 1640000 | Hex               | INT    |              |       |
| Ungrouped Axes                                            | + 1 coat 2/0 Data[22]                       | 1640000 | Hex               | INT    |              |       |
| Trends                                                    | + Local 2:0.0 atal231                       | 16#0000 | Hex               | INT    |              |       |
| Data Types                                                | + Local 2-0 Data[24]                        | 1640000 | Hex               | INT    |              |       |
| User-Defined                                              | + Locat 2:0.0 ata[25]                       | 16#0000 | Hex               | INT    |              |       |
| Predefined                                                | + Local 2:0.D atal261                       | 16#0000 | Hex               | INT    |              |       |
| Module-Defined                                            | + Local 2:0.0 ata[27]                       | 16#0000 | Hex               | INT    |              |       |
| - A8:1769_MODULE:C:0                                      | + Local 2:0.D ata[28]                       | 16#0000 | Hex               | INT    |              |       |
| AB:1769_MODULE_INT_106Bytes:0:0                           | + Local 2:0.Data[29]                        | 16#0000 | Hex               | INT    |              |       |
| - AB:1769_MCOULE_INT_1128ytes:1:0                         | + Local 2:0.D ata[30]                       | 16#0000 | Hex               | INT    |              |       |
| Comparation     Fill 1260J 32E Pharmat Part LocalFNB      | + Local 2:0.D ata[31]                       | 16#0000 | Hex               | INT    |              |       |
| 1 CompactBus Local                                        | + Local 2:0.D ata[32]                       | 16#0000 | Hex               | INT    |              |       |
| [2] 1769-MODULE ASI_Scanner_Long_Data_Without_Swapping    | + Local 2:0.Data[33]                        | 16#0000 | Hex               | INT    |              |       |
|                                                           | + Local 2:0.D ata[34]                       | 16#0000 | Hex               | INT    |              |       |
|                                                           | + Local 2:0.D ata[35]                       | 16#0000 | Hex               | INT    |              |       |
|                                                           | + Local 2:0.D ata[36]                       | 16#0000 | Hex               | INT    |              |       |
|                                                           | E Locat 2:0.D ata[37]                       | 16#0000 | Hex               | INT    |              |       |
|                                                           | + Local 2:0.D ata[38]                       | 16#0000 | Hex               | INT    |              |       |
|                                                           | + Local 2:0.D ata[39]                       | 16#0000 | Hex               | INT    |              |       |
|                                                           | E Locat 2:0.D ata[40]                       | 16#0000 | Hex               | INT    |              |       |
|                                                           | + Local 2:0.D ata[41]                       | 16#0000 | Hex               | INT    |              |       |
|                                                           | Eccal 2:0.D ata[42]                         | 16#0000 | Hex               | INT    |              |       |
|                                                           | E Local 2:0.D ata[43]                       | 16#0000 | Hex               | INT    |              |       |
| <                                                         | Eccal 2:0.D ata[44]                         | 16#0000 | Hex               | INT    |              |       |
| Description Long data                                     | Local 2:0.Data[45]                          | 16#0000 | Hex               | INT    |              |       |
| Status                                                    | Eccal 2:0.D ata[46]                         | 16#0000 | Hex               | INT    |              |       |
| Module Fault                                              | + Local:2:0.Data[47]                        | 16#0000 | Hex               | INT    |              |       |
|                                                           | + Local 2:0.Data[48]                        | 16#0000 | Hex               | INT    |              |       |
|                                                           | + Local 2:0. Data[49]                       | 16#0000 | Hex               | INT    |              |       |
|                                                           | + Local 2:0.D ata[50]                       | 16#0000 | Hex               | INT    |              |       |
|                                                           | 20 Part 20 Part 20                          | 1640000 | Hex               | DUT.   |              |       |
| Swapping Config Word -                                    | + Local 2:0. Data[52]                       | 1690000 | Hex               | INI    |              |       |
|                                                           |                                             | 16#0000 | Hex               | INT    |              |       |
|                                                           | Line Inc.                                   |         |                   |        |              | :     |
|                                                           | (monet lage / coll 18 co                    |         |                   |        |              |       |

#### Information!

If you want to switch from 54 word length configuration of the I/O data to a shorter

value (<=53) you have to make a Power Cycle between the two Downloads of the short configuration. After "Power CYCLE" and the second download the new configuration is active!

#### 5.2.1 ADDITIONAL INFORMATION

These information helps the user to specify the moment after which the input data is valid. It is relevant ONLY in case of long data configuration (54 words).

#### Explanation:

The user should choose an arbitrary number BIGGER THAN 1 (> 1), that he writes in the output data with the index 53 - the so called "Swapping\_Config\_Word". When he writes an even number he will deactivate the swapping. Writing an odd number, he will activate the swapping. When the chosen number has been mirrored in the input data word 53, the user will know that the incoming input data is from now on valid.

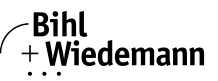

#### Example:

Let us assume we have chosen the number 6. Writing 6 in the swapping\_config\_word we will not activate the swapping. We will have to wait to read 6 in the input word with Index 53 in order to accept the incoming data as valid. Before that we will ignore the incoming data. In order to activate the swapping we will have to choose an odd number, for example 7, in the swapping\_config\_word. That's why we will have to wait to read 7 in the input word with Index 53 in order to accept the incoming data as valid. Before that we will ignore the incoming data as valid. Before that we will ignore the incoming data as valid. Before that we will ignore the incoming data as valid. Before that we will ignore the incoming data. (please, see the pictures below).

Pictures:

□ Write 7 in the output data.

| RSLogix 5000 - d [1769-L32E]* File Edit View Search Logic Communications Tools Window Help |                                                     |                           |                    |  |  |  |
|--------------------------------------------------------------------------------------------|-----------------------------------------------------|---------------------------|--------------------|--|--|--|
|                                                                                            |                                                     |                           |                    |  |  |  |
|                                                                                            |                                                     |                           |                    |  |  |  |
| Utitine U. RUN                                                                             | Offine ] - RUN AB_CTHP-1/152 168 42 628 ackplane/0" |                           |                    |  |  |  |
| No Forces P. BAT                                                                           | E 32E 4 C E 40E 40 E E                              |                           |                    |  |  |  |
|                                                                                            |                                                     |                           |                    |  |  |  |
|                                                                                            | A                                                   |                           |                    |  |  |  |
| 🕫 🔚 Controller d                                                                           | Controller Tags - d(controller)                     |                           |                    |  |  |  |
| Controller Tags                                                                            | Scopy dicontrolet V Show Module                     | Soft State                |                    |  |  |  |
| Outroler Fault Handler     Power-Up Handler                                                | TasName                                             | Value Errore Mark & Stale | t Tune Description |  |  |  |
| 🕀 🔚 Tasks                                                                                  | + Local 2.0. Date[18]                               | 16#0000 Hes               | INT                |  |  |  |
| E-12 MainTask                                                                              | + Local 20.0 atal 19                                | 16#0000 Hex               | INT                |  |  |  |
| Generation                                                                                 | + Local:2:0.0 ata[20]                               | 16#0000 Hex               | INT                |  |  |  |
| 😑 🚔 Motion Groups                                                                          | + Local 2:0.Data[21]                                | 16#0000 Hex               | INT                |  |  |  |
| Can Ungrouped Axes                                                                         | + Local 2:0.0 ata(22)                               | 16#0000 Hex               | INT                |  |  |  |
| Contraction of the Second                                                                  | + Local:2:0.Data[23]                                | 16#0000 Hex               | INT                |  |  |  |
| - User-Defined                                                                             | Local 2.0.0 ata[24]                                 | 16#0000 Hex               | INT                |  |  |  |
| 🛞 🚟 Strings                                                                                | + Local 2:0.0 ata[25]                               | 16#0000 Hex               | INT                |  |  |  |
| Redefined                                                                                  | + Local 2:0.0 ata[26]                               | 16#0000 Hex               | INT                |  |  |  |
| Module-Defined     Monute-Con                                                              | + Local 2 D.Data[27]                                | 16#0000 Hex               | INT                |  |  |  |
| A8:1769_MODULE_INT_1088ytes:0:0                                                            | + Local 20 Data[26]                                 | 1690000 Hex               | INI INT            |  |  |  |
| AB:1769_MODULE_INT_1128ytes:I:0                                                            | +-Local.20.0 ata[23]                                | 160000 Hex                | INI III            |  |  |  |
| E Calueration                                                                              | Cocal 2 0 Data 30                                   | 1680000 Her               | DIT DIT            |  |  |  |
| (1) 1769-L32E Ethernet Port LocalENB     Comparting Local                                  | Fil anal 20 Data 320                                | 1680000 Her               | INT                |  |  |  |
| [2] 1769-MODULE ASI Scanner_30 long Data_With_Swapping                                     | +1 ccal 20 Data[3]                                  | 1640000 Here              | INT                |  |  |  |
|                                                                                            | + Local 2 D.D atal 341                              | 16#0000 Hes               | INT                |  |  |  |
|                                                                                            | + Local 2:0.0 ata[35]                               | 16#0000 Hex               | INT                |  |  |  |
|                                                                                            | + Local:2:0.0 ata[36]                               | 16#0000 Hex               | INT                |  |  |  |
|                                                                                            | + Local 2.0.0 ata[37]                               | 16#0000 Hes               | INT                |  |  |  |
|                                                                                            |                                                     | 16#0000 Hex               | INT                |  |  |  |
|                                                                                            | + Local:2:0.0 ata[39]                               | 16#0000 Hex               | INT                |  |  |  |
|                                                                                            | <ul> <li>Local:2:0.Data(40)</li> </ul>              | 16#0000 Hex               | INT                |  |  |  |
|                                                                                            | + Local 2.0.Date(41)                                | 16#0000 Hex               | INT                |  |  |  |
|                                                                                            | + Local 2:0.0 ata[42]                               | 16#0000 Hex               | INT                |  |  |  |
|                                                                                            | + Local:2:0.0 ata[43]                               | 16#0000 Hex               | INT                |  |  |  |
|                                                                                            | + Local 20 Data(44)                                 | 1690000 Hex               | INI                |  |  |  |
| Description Lange Daten, Swapping bit an der nchtigen Stelle gesetzt.                      | + Cocar20.Data(40)                                  | 1690000 Hex               | DIT DIT            |  |  |  |
| Module Fault                                                                               | F Local 2.0.0 algeoj                                | 1680000 Her               | BIT                |  |  |  |
|                                                                                            | + Local 2 D Data[47]                                | 16#0000 Hes               | INT                |  |  |  |
|                                                                                            | + Local 20.0 ata[49]                                | 16#0000 Hex               | INT                |  |  |  |
|                                                                                            | + Local 2:0.D ata[50]                               | 16#0000 Hex               | INT                |  |  |  |
|                                                                                            |                                                     |                           |                    |  |  |  |
| Swapping Config Word = 7                                                                   | + Local:2:0.0 ata[52]                               | 16#0000 Hex               | INT                |  |  |  |
| owapping_coning_word = 7                                                                   | # Local:2:0.Data[53]                                | ▼ 16#0007 Hes             | INT                |  |  |  |
| 부 프 프 프 프 팩                                                                                | 11 F.D. Moniter Lans A Foll Lans /                  |                           |                    |  |  |  |

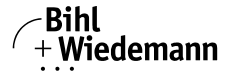

□ Ignore the incoming input data until 7 is read in the input word 53.

| RSLogix 5000 - d [1769-L32E]*     Fle Edit Way Search Logic Computications Tools Window Heb |                                   |                  |          |               |             |      |
|---------------------------------------------------------------------------------------------|-----------------------------------|------------------|----------|---------------|-------------|------|
|                                                                                             |                                   |                  |          |               |             |      |
| Offline . RUN Path AB_ETHP-111                                                              | 32.168.42.62/Backplane/0*         |                  |          |               |             |      |
| No Forces DK                                                                                | las has has has h                 |                  |          |               |             |      |
|                                                                                             | - 34- ()- (0- (0)-                |                  |          |               |             |      |
|                                                                                             | Imericacher & noticupar & compare |                  |          |               |             |      |
| 🖯 🚔 Controller d                                                                            | Controller Tags - d(controller)   |                  |          |               |             |      |
| Controller Tags                                                                             | Scope dicontroller)   Show Mod    | ule 🔻 Sort Style | -        |               |             |      |
| Controller Haut Handler                                                                     | Tax Name                          | Makes & Evre Mar | 4 6 5 46 | o l Tune      | Description |      |
| 🕀 🔚 Tasks                                                                                   | E-Locat 21 Data[19]               | 1640000          | Hex      | INT           | Desciption  |      |
| E - 🔯 MainTask                                                                              | + Local 21. Data[20]              | 16#0000          | Hex      | INT           |             |      |
| How Hand Yogram                                                                             | + Local 21.Data[21]               | 16#0000          | Hex      | INT           |             |      |
| E 🖶 Motion Groups                                                                           | + Local 21.Data[22]               | 16#0000          | Hex      | INT           |             |      |
| - Call Ungrouped Axes                                                                       | + Local 21.Data[23]               | 16#0000          | Hex      | INT           |             |      |
| - Trends                                                                                    | + Local 21.Data[24]               | 16#0000          | Hex      | INT           |             |      |
| E User-Defined                                                                              | + Local 21.Data[25]               | 16#0000          | Hex      | INT           |             |      |
| 🕀 🙀 Strings                                                                                 | + Local 21.Data[26]               | 16#0000          | Hex      | INT           |             |      |
| Predefined                                                                                  | + Local 21.Data[27]               | 16#0000          | Hex      | INT           |             |      |
| Module-Defined                                                                              | + Local 21.Data[28]               | 16#0000          | Hex      | INT           |             |      |
| - 20 AB:1769_MCOLLEC:0                                                                      | + Local 21.Data[29]               | 16#0000          | Hex      | INT           |             |      |
| AB:1769_MODULE_INT_112Bytes:I:0                                                             | + Local 21.Data[30]               | 16#0000          | Hex      | INI           | _           |      |
| 😑 😁 1/0 Configuration                                                                       | + Local 21. Data[31]              | 16#0000          | Hex      | INT           |             |      |
| [1] 1769-L32E Ethernet Port LocalENB                                                        | + Locat 21.D at a[32]             | 16#00000         | Hex      | INI           | -           |      |
| In Compactous Loca     If [2] 1769.4000 HE AST Scanner, 30 Into Data With Swanning          | + Locar 21.0 ara(33)              | 16#0000          | Hex      | INT           |             |      |
| B (i) to construct the property interest of                                                 | F Local 21 Data[34]               | 1640000          | Prex.    | INT           |             |      |
|                                                                                             | El Land 21 Data 201               | 100000           | Here     | INIT          |             |      |
|                                                                                             | E Loost 21 Data[27]               | 1640000          | Hew      | INT           | _           |      |
|                                                                                             | All Local 21 Data[38]             | 1640000          | Hey      | INT           | -           |      |
|                                                                                             | H-Local 21 Data[39]               | 1640000          | Hex      | INT           |             |      |
|                                                                                             | + Local 21 Data[40]               | 1640000          | Hey      | INT           |             |      |
|                                                                                             | + Local 21 Data[41]               | 16#0000          | Hex      | INT           |             |      |
|                                                                                             | + Local 21. Data[42]              | 16#0000          | Hex      | INT           |             |      |
|                                                                                             | + Local 21. Data[43]              | 16#0000          | Hex      | INT           |             |      |
|                                                                                             | + Local 21.Data[44]               | 16#0000          | Hex      | INT           |             |      |
|                                                                                             | + Local 21.Data[45]               | 16#0000          | Hex      | INT           |             |      |
| Description                                                                                 | Eliterate Local 21.Data[46]       | 16#0000          | Hex      | INT           |             |      |
| Size 112 Bytes                                                                              | + Local 21.Data[47]               | 16#0000          | Hex      | INT           |             |      |
|                                                                                             | + Locat 21. Data[48]              | 16#0000          | Hex      | INT           |             |      |
|                                                                                             | + Local 21. Data[49]              | 16#0000          | Hex      | INT           |             |      |
| lanore the incoming input                                                                   | + Local 21. Data[50]              | 16#0000          | Hex      | INT           |             |      |
| ignore the meetining input                                                                  | i Loost21 Data151                 | 1640000          | -        | INT           |             |      |
| data until 7 is read in the in-                                                             | + Local 21.Data[52]               | 1600000          | Hex      | INI           |             |      |
| muture and EQ                                                                               | / + Local 21.Data[53]             | ▲ 16#0007        | Hex      | INT           |             |      |
| put wora 53.                                                                                | La Local 20                       |                  | ()       | AP 1259 MODUL |             |      |
|                                                                                             | <                                 |                  | 14       |               |             | D.C. |

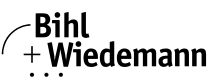

□ Write 6 in the output data.

| S DSL only 5000 - c [1769.] 32F1*                           |                                                                                                    |                                 |           |        |             |          |
|-------------------------------------------------------------|----------------------------------------------------------------------------------------------------|---------------------------------|-----------|--------|-------------|----------|
| File Fife View Search Look Communications Tools Window Held | 2                                                                                                    |                                 |           |        |             |          |
| The car way beaut toge contrainations food withow here      |                                                                                                    |                                 |           |        |             |          |
|                                                             | - <b>188 18 28</b> 20                                                                                                    | 2                               |           |        |             |          |
| Offline 🛛 🗧 BUN The Path Knone                              | o 🗸                                                                                                    |                                 |           |        |             |          |
| No Forces P OK                                              |                                                                                                    |                                 |           |        |             |          |
| No Edita A BAT                                              | al 3F 37 () (0) (0)                                                                                                    | >                               |           |        |             |          |
| I I/O A Favorites                                           | ABt & Timer/Counter & Incut/Output & Company                                                                                                    | 0                               |           |        |             |          |
|                                                             |                                                                                                    |                                 |           |        |             |          |
| Controller c                                                | Controller Tags - c(controller)                                                                                                    |                                 |           |        |             |          |
| Controller Tags                                             | a structure of them Model                                                                                                    | a _ a . [cut                    | -         |        |             |          |
| Controller Pault Handler                                    | Scope:   c(consolie)                                                                                                    | <ul> <li>Soft   Soft</li> </ul> |           |        |             |          |
| Power-Up Handler                                            | Tag Name                                                                                                    | Value   Force Mas               | k 🔹 Style | 6 Type | Description | <b>^</b> |
| MainTask                                                    | + Local 2:0. Data[18]                                                                                                    | 16#0000                         | Hex       | INT    |             |          |
| 🕀 🕞 MainProgram                                             | + Local 2:0.Data[19]                                                                                                    | 16#0000                         | Hex       | INT    |             |          |
| Call Unscheduled Programs                                   | + Local 2:0.0 ata[20]                                                                                                    | 16#0000                         | Hex       | INT    |             |          |
| Motion Groups                                               | E Local 2:0.Data[21]                                                                                                    | 16#0000                         | Hex       | INT    |             |          |
| Ungrouped Axes                                              | E Local 2:0.Data[22]                                                                                                    | 16#0000                         | Hex       | INT    |             |          |
| Data Turan                                                  | E Local 2:0.D ata[23]     E                                                                                                    | 16#0000                         | Hex       | INT    |             |          |
| Get User-Defined                                            | + Local 2:0.Data[24]                                                                                                    | 16#0000                         | Hex       | INT    |             |          |
| Strings                                                     | E Local 2:0.D ata[25]                                                                                                    | 16#0000                         | Hex       | INT    |             |          |
| Redefined                                                   | E Local 2:0. Data[26]                                                                                                    | 16#0000                         | Hex       | INT    |             |          |
| Module-Defined                                              | + Local 2:0.Data[27]                                                                                                    | 16#0000                         | Hex       | INT    |             |          |
| AB:1769_MODULE:C:0                                          | E. Local 2:0. Data[28]                                                                                                    | 16#0000                         | Hex       | INT    |             |          |
| M AB1769_9000LE_INI_1008ytest0.0                            |                                                                                                    | 16#0000                         | Hex       | INT    |             |          |
| 10 Configuration                                            |                                                                                                    | 16#0000                         | Hex       | INT    |             |          |
| [1] 1769-L32E Ethernet Port LocalENB                        | Local 2:0.Data[31]                                                                                                    | 16#0000                         | Hex       | INT    |             |          |
| III Compactitus Local                                       | E Local 2:0.0 ata[32]                                                                                                    | 16#0000                         | Hex       | INT    |             |          |
| - 🖞 [2] 1769-MODULE ASI_Scanner_Long_Data_Without_Swapping  | + Local 2:0.0 ata[33]                                                                                                    | 16#0000                         | Hex       | INT    |             |          |
|                                                             | + Local 2:0.Data[34]                                                                                                    | 16#0000                         | Hex       | INT    |             |          |
|                                                             | ⊥ocal 2:0.0 ata[35]                                                                                                    | 16#0000                         | Hex       | INT    |             |          |
|                                                             | E Local 2:0.D ata[36]                                                                                                    | 16#0000                         | Hex       | INT    |             |          |
|                                                             | + Local 2:0.0 ata[37]                                                                                                    | 16#0000                         | Hex       | INT    |             |          |
|                                                             | + Local 2:0.Data[38]                                                                                                    | 16#0000                         | Hex       | INT    |             |          |
|                                                             | E Local 2:0.Data[39]                                                                                                    | 16#0000                         | Hex       | INT    |             |          |
|                                                             | E Local 2:0.D ata[40]                                                                                                    | 16#0000                         | Hex       | INT    |             |          |
|                                                             | + Local 2:0.Data[41]                                                                                                    | 16#0000                         | Hex       | INT    |             |          |
|                                                             |                                                                                                    | 16#0000                         | Hex       | INT    |             |          |
|                                                             | + Local 2:0.D ata[43]                                                                                                    | 16#0000                         | Hex       | INT    |             |          |
| < >                                                         | + Local 2:0.Data[44]                                                                                                    | 16#0000                         | Hex       | INT    |             |          |
| Description                                                 | ⊥Local 2:0.D ata[45]                                                                                                    | 16#0000                         | Hex       | INT    |             |          |
| Size 112 Bytes                                              | E Local 2:0.D ata[46]                                                                                                    | 16#0000                         | Hex       | INT    |             |          |
|                                                             | + Local 2:0.Data[47]                                                                                                    | 16#0000                         | Hex       | INT    |             |          |
|                                                             | + Local 2:0.Data[48]                                                                                                    | 16#0000                         | Hex       | INT    |             |          |
|                                                             | + Local 2:0.D ata[49]                                                                                                    | 16#0000                         | Hex       | INT    |             |          |
|                                                             | + Local 2:0.Data[50]                                                                                                    | 16#0000                         | Hex       | INT    |             |          |
|                                                             | 20 Januar 20 Deta151                                                                                                    | 1640000                         | Hex       |        |             |          |
|                                                             | + Local 2:0 Data[52]                                                                                                    | 16#0000                         | Hex       | INT    |             |          |
| Swapping Config Word =6                                     | + Local 2:0. Data [53]                                                                                                    | 16#0006 -                       | Hex       | INT    |             |          |
|                                                             |                                                                                                    |                                 |           |        |             |          |
|                                                             | P DATE AND A DATE OF A DATE OF A DAT |                                 |           |        |             |          |

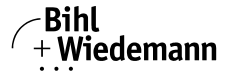

□ Ignore the incoming input data until 6 is read in the input word 53.

| RSLogix 5000 - c [1769-L32E]*      See See Your Search Logic Communications Table Mindow Halo |                                                                                                    |         |             |            |         |                |
|-----------------------------------------------------------------------------------------------|----------------------------------------------------------------------------------------------------|---------|-------------|------------|---------|----------------|
| Her Edit weiw search Logic Communications Tools window Help                                   |                                                                                                    |         |             |            |         |                |
|                                                                                               | 🖸 💰 🍇 💺 📑 🛃 🔍 🔍                                                                                                    |         |             |            |         |                |
| Offine . RUN Rate Knone                                                                       | च <b>क</b>                                                                                                    | 1       |             |            |         |                |
| No Forces                                                                                     | No Forces by 0K                                                                                                    |         |             |            |         |                |
|                                                                                               |                                                                                                    |         |             |            |         |                |
| B ⊀ > \Favorites                                                                              | Ell & Timer/Counter & Input/Cutput & Compare                                                                                                    |         |             |            |         |                |
|                                                                                               | 6                                                                                                    | -       |             |            |         |                |
| Controller c                                                                                  | Controller Tags - c(controller)                                                                                                    |         |             |            |         |                |
| Controler Lags                                                                                | Scope: c(controller) - Show Module                                                                                                    | • So    | rt: Style 💌 |            |         |                |
| Power-Up Handler                                                                              | Tag Name                                                                                                    | Value • | Force Mask  | State A    | Tupe De |                |
| Tasks                                                                                         | H-Local 21 Data[17]                                                                                                    | 16#0000 |             | dex .      | INT     |                |
| MainTask                                                                                      | + Local 21.Data[18]                                                                                                    | 16#0000 |             | lex        | INT     |                |
| How Panerogram                                                                                | + Local 21 Data [19]                                                                                                    | 16#0000 |             | Hex        | INT     |                |
| Motion Groups                                                                                 | + Local 21 Data[20]                                                                                                    | 16#0000 |             | -lex       | INT     |                |
| C Ungrouped Axes                                                                              | E Local 21 Data[21]                                                                                                    | 16#0000 |             | -lex       | INT     |                |
| Trends                                                                                        | + Local 21.Data[22]                                                                                                    | 16#0000 |             | lex        | INT     |                |
| Data Types                                                                                    | + Local 21 Data[23]                                                                                                    | 16#0000 |             | Hex        | INT     |                |
| Strings                                                                                       | Local 21.D ata[24]                                                                                                    | 16#0000 |             | -lex       | INT     |                |
| Redefined                                                                                     | ± Local 21.Data[25]                                                                                                    | 16#0000 |             | lex        | INT     |                |
| Ca Module-Defined                                                                             | Local 21 Data[26]                                                                                                    | 16#0000 |             | Hex        | INT     |                |
| AB:1769_MODULE:C:0                                                                            | Local 21.D ata[27]                                                                                                    | 16#0000 |             | Hex        | INT     |                |
| AB:1769 MODULE INT 1128vtes:10                                                                | E Local 21.D ata[28]                                                                                                    | 16#0000 |             | lex        | INT     |                |
| 1/0 Configuration                                                                             | + Local21.Data[29]                                                                                                    | 16#0000 |             | lex        | INT     |                |
| [1] 1769-L32E Ethernet Part LocalENB                                                          | + Local 21 Data[30]                                                                                                    | 16#0000 |             | Hex        | INT     |                |
| (III) Compactitus Local                                                                       | + Local 21.Data[31]                                                                                                    | 16#0000 |             | lex        | INT     |                |
| <ul> <li> <u> </u></li></ul>                                                                  | + Local 21 Data[32]                                                                                                    | 16#0000 |             | Hex        | INT     |                |
|                                                                                               | + Local 21 Date[33]                                                                                                    | 16#0000 |             | 162        | INI     |                |
|                                                                                               | + Local 21 Data[34]                                                                                                    | 1690000 |             | nex<br>lau | INT     |                |
|                                                                                               | F Cook 21 Data[30]                                                                                                    | 1600000 |             | nex<br>Jac | INT     |                |
|                                                                                               | El contra de la contra de la co | 1640000 |             | tex<br>tex | INT     |                |
|                                                                                               | El Jocal 21 Data[29]                                                                                                    | 1640000 |             | dav        | INT     |                |
|                                                                                               | in Local 21 Data[39]                                                                                                    | 1640000 |             | Hev        | INT     |                |
|                                                                                               | H-Local 21 Data[40]                                                                                                    | 16#0000 |             | -lex       | INT     |                |
|                                                                                               | + Local 21.Data[41]                                                                                                    | 16#0000 |             | lex        | INT     |                |
|                                                                                               | + Local 21 Data 42                                                                                                    | 16#0000 |             | Hex        | INT     |                |
| < >                                                                                           | + Local 21 Data[43]                                                                                                    | 16#0000 |             | -lex       | INT     |                |
| Description                                                                                   | E Local 21.Data[44]                                                                                                    | 16#0000 |             | lex        | INT     |                |
| Size 112 Bytes                                                                                | + Local 21 Data[45]                                                                                                    | 16#0000 |             | -lex       | INT     |                |
|                                                                                               | + Local 21.Data[46]                                                                                                    | 16#0000 |             | Hex        | INT     |                |
|                                                                                               |                                                                                                    | 16#0000 |             | lex        | INT     |                |
| <u>+ </u>                                                                                     | + Local 21.D ata[48]                                                                                                    | 16#0000 |             | lex        | INT     |                |
| lanoro the incoming input                                                                     | + Local 21 Data[49]                                                                                                    | 16#0000 |             | lex        | INT     |                |
| ignore the incoming input                                                                     | + Local 21.D ata[50]                                                                                                    | 16#0000 |             | lex        | INT     |                |
| data until 7 is read in the in-                                                               | + Local 21.Data[51]                                                                                                    | 16#0000 |             | lex        | INT     |                |
|                                                                                               |                                                                                                    |         |             | lev        |         |                |
| put word 53.                                                                                  | + Locat 21.0 atal531                                                                                                    | 16#0006 |             | 1ex        | INI     |                |
|                                                                                               | 100 Togo Tugo                                                                                                    |         |             | _          |         | لالأنه ويسوهمه |

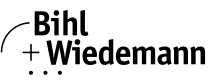

#### 6. Operating the AS-i Scanner

#### 6.1 Master Start-Up

After starting up, all segments of the figure display and all LEDs light up for approximately one second (self-test). Afterwards, the LC display the condition of their respective flags. The LC display shows the state of the master:

#### 40: Offline Phase

The AS-i master initializes - there is no data communication happening on the AS-i.

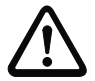

#### Attention!

If the AS-i circuit is insufficiently powered ("U AS-i" does not light up) or there is no communication relationship between the master and the AS-i/gateway.

#### 41: Detection Phase

Start-up phase, in which the system looks for slaves located on the AS-i. The master remains in the detection phase until it finds at least one slave.

#### 42<sup>1</sup>: Activation Phase

End of the start-up operation when the parameters are transmitted to all connected and recognized slaves. This enables access to the AS-i slaves' data connections.

#### 43<sup>2</sup>: Start of Normal Operation

The AS-i master can exchange data with all active slaves. It transmits management messages and looks for and activates newly connected slaves. During normal operation, the system keeps the maximum cycle time of 5 milliseconds.

#### 6.2 Configuration Mode

The configuration mode serves to configure the AS-i circuit.

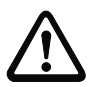

#### Attention!

In the configuration mode, all recognized slaves are activated even when the desired and actual configurations do not match.

Pressing the "" button for at least five seconds switches the gateway to configuration mode. While in configuration mode, the yellow "" LED lights up.

If the display is empty, no slaves have been connected to the AS-i circuit.In configuration mode, all recognized slaves are activated except for slave zero. The AS-i master is in normal operation. Data exchange between the AS-i master and all AS-i slaves has been detected by the master, regardless of whether the detected AS-i slaves have been projected before.

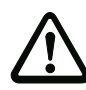

#### Attention!

When delivered the device is in configuration mode.

- 1. Activation phase and the start of normal operation maybe so short that the numbers can not be seen in the display.
- 2. Activation phase and the start of normal operation maybe so short that the numbers can not be seen in the display.

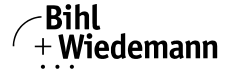

#### 6.3 Protected Operating Mode

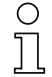

#### Information!

Unlike the configuration mode, the protected mode allows data exchange between the AS-i master and the projected AS-i slaves only.

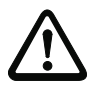

#### Attention!

If there is no communication between the host and the AS-I master, the AS-i master clears the output data of all slaves.

#### 6.3.1 Switching to Protected Operating Mode

The configuration mode can be left by pressing the "" button.

Pressing the button shortly:

Exits the configuration mode without saving the current AS-i configuration.

Pressing the button for more than five seconds:

Exits the configuration mode and projects the actual AS-i configuration. Simultaneously the actual AS-i configuration is stored as nominal configuration in the EEPROM.

#### Information!

If the system detects an AS-i slave with address zero on the AS-i, it can not leave the configuration mode.

In the protected operating mode, only AS-i slaves which are projected and whose actual configurations match the nominal configurations will be activated.

#### 6.3.2 Configuration Errors in Protected Operating Mode

As long as there is no configuration error, the numeric display is turned off while in protected operating mode. Otherwise, the address with the faulty assignment is displayed. A faulty assignment occurs when a slave has been recognized or projected but cannot be activated.

If there are more than one faulty assignments the one that was first detected is displayed. Pressing the "" button shortly displays the next higher faulty address.

Shortly appearing configuration errors are stored in the device (advanced AS-i diagnosis). The last error that occurred can be displayed by pressing the "" button. If a short AS-i power failure is responsible for the configuration error the display will show a "39".

#### 6.4 Assigning an AS-i Address in Configuration Mode

AS-i can be put into operation in a very comfortable manner by using the Windows software AS-i Control Tools (adressing directly or with the the AS-i address assistant, see chap. <Windows Software AS-i Control Tools>) (addressing directly or with the AS-i address assistant).

Furthermore, a handheld addressing device can be used.

If you have neither a PC nor a hand held addressing device, address assigning of the AS-i slaves is also possible with the AS-i/DeviceNetgateway using the pushbuttons.

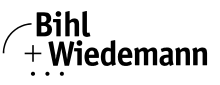

To assign a slave with an address unequal zero to a different address unequal zero, please follow the following instructions in reverse order:

#### 6.4.1 Assigning a Slave Address

(assigning an available address to a slave with address zero)

In configuration mode, the addresses of all detected slaves are displayed in succession. To display the next higher available operating address, press the "" button shortly. Each time you press the "" button, the next available address is displayed.

Choose the displayed address as your target address by pressing the "" button for more than five seconds. The address display flashes. The master is ready for programming; pressing the "" button again addresses the connected slave with address zero to the target (flashing address).

Any errors will be displayed by their error codes according to chap. <Appendix: Codes indicated by the Display>. Otherwise, the detected slaves are displayed again as described in chap. <Configuration Mode>.

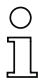

#### Information!

Only slaves with address 0 can get a new address by the master.

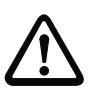

#### Attention!

There must not be two AS-i slaves with the same address on the AS-i circuit, since this would cause malfunctions.

#### 6.4.2 Erasing the Slave Address

(assigning address zero to a detected slave)

In configuration mode, the addresses of all recognized slaves are displayed in succession. By pressing the "" button repeatedly, the master will display the next available address. Pressing the button more than five seconds while the address of a detected slave is displayed, this slave will get the address zero and the display will show "0".

When you release the button, the display continues to display the detected slaves.

#### 6.5 Programming the Address in Case of Configuration Errors

#### 6.5.1 Automatic Address Assignment

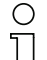

#### Information!

One of AS-i's major advantages is the automatic address assignment. If a slave fails, it can be replaced by another one of the same type with the address zero. The master will detect the replacement and automatically address the new slave with the address of the faulty one.

For automatic programming, the following requirements must be met:

- 1. The AS-i master must be in the protected operating mode.
- 2. The "Auto\_Address\_Assign"<sup>1</sup> release flag must be set.
- 3. Only one of the projected slaves may not be detected.

ssue date: 11.1.2012

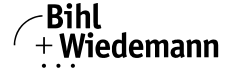

If these requirements are met, the AS-i master's "" LED lights up and a slave with address zero will be automatically be assigned to the operating address of the missing slave. The "Automatic Address Assignment" can be activated and deactivated with the software "AS-i Control Tools".

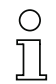

#### Information!

Only slaves with address 0 can get a new address by the master, since this would cause malfunctions.

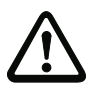

 $\bigcirc$ 

#### Attention!

If the two slaves have different configuration data, i.e. are not of the same type as far as AS-i is concerned, the automatic address assignment will not be carried out.

#### 6.5.2 Manual Address Assignment

#### Information!

If several slaves fail, they cannot be replaced automatically by the AS-i master. These addresses have to be set manually. If this should not be done with the host interface (using the AS-i Control Tools) or with a handheld addressing device, the slave addresses can also be changed by using the push-buttons and the LC display of the device.

In protected operating mode, wrong assignments are displayed as errors (see chap. <Protected Operating Mode>). By pressing the "" button all faulty assignments will be displayed in succession. By pressing the "" button for more than five seconds the currently displayed address will be selected as a potential target address, and the display starts to flash.

If the faulty slave was previously replaced by a slave with address zero, the new slave can now be programmed for the blinking address by pressing the "" key again. As a requirement, the new slave's configuration data must match the configuration data for the flashing address.

After the address has been successfully set, the next faulty assignment is displayed and the address assignment can be carried out again. Otherwise, the system displays an error code (see also chap. <Appendix: Codes indicated by the Display>). When all faulty assignments are eliminated, the display will be empty.

#### 6.6 Error Messages

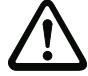

#### Attention!

The system displays error codes for error messages that do not point to faulty assignments on the AS-*i* circuit. The code numbers are larger than 50 and therefore outside the slave address range. These codes are described in the appendix (see chap. <Appendix: Codes indicated by the Display>).

<sup>1.</sup> By deleting the flag "Auto\_Address\_Assign", the user can deactivate "automatic addressing".

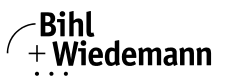

#### 7. Reference List

#### 7.1 Manual: "AS-i 3.0 Command Interface"

This Manual contains a detailed description of the AS-i 3.0 Command Interface.

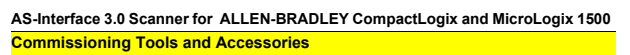

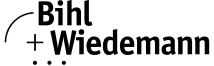

#### 8. Commissioning Tools and Accessories

The AS-i circuit on the AS-i master can be put into operation with the comfortable Windows software "AS-i Control Tools" (art. no. BW1203).

#### 8.1 Serial Cable

The software package communicates with the AS-i master via a serial cable (art. no. BW1417).

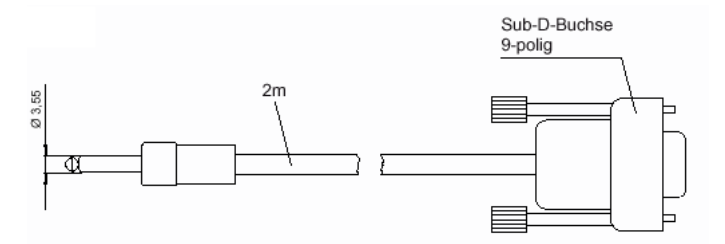

#### 8.2 Windows Software AS-i Control Tools

- 4. Start the AS-i Control Tools.
- 5. Call the command Master | New.
- 6. Choose DeviceNet as protocol.
- 7. Do the appropriate settings.
- Call the command Master | AS-i configuration. The AS-i configuration editor will be started. All detected and projected AS-i slaves are displayed in this window.

| AS-i Configuration - COM 2, Addr 3                                                                                                    |                                                    |                          |                                                                                |
|----------------------------------------------------------------------------------------------------|----------------------------------------------------|--------------------------|--------------------------------------------------------------------------------|
| <u>_ Slaves</u>                                                                                                    |                                                    |                          | 1                                                                              |
| Address Type                                                                                                    | Address                                            | : Туре                   |                                                                                |
| 0<br>1 AS-i slave: 3 in / 1 out<br>2 AS-i slave: 4 in / 1 out<br>3 d Remote I/0: 4 in / 4 out<br>4 AS-i slave: 4 in / 2 out<br>5 d Remote I/0: 2 in / 2 out<br>6 d User defined: 4 in / 4 out<br>7<br>8 p ( clave missing ) | 16<br>17<br>18<br>19<br>20<br>21<br>22<br>23<br>24 | AS-i slave: 1 in / 3 out | <u>H</u> elp                                                                   |
| 9<br>9<br>10<br>11<br>12 p < slave missing ><br>13<br>14<br>15                                                                                                    | 25<br>26<br>27<br>28<br>29<br>30<br>31             | AS-i slave: 1 in / 4 out | Master<br>Bus address: 3<br>Configuration error<br>Store <u>C</u> onfiguration |

 Click on a slave entry to open the dialog box slave configuration. Changing a slave address, setting AS-i parameters or AS-i configuration data is possible here. Additionally, inputs and outputs can be tested. AS-Interface 3.0 Scanner for ALLEN-BRADLEY CompactLogix and MicroLogix 1500 Commissioning Tools and Accessories

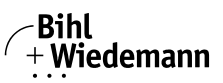

Automatisierungstechnik

|                                             | _ |
|---------------------------------------------|---|
| Slave configuration                         | х |
| S <u>e</u> lected Slave: 2                  | ] |
| Change address to: 2                        |   |
| Less                                        |   |
| <u>S</u> tore                               |   |
|                                             |   |
| Inputs: 🔽 0 🗹 1 🔽 2                         |   |
| <u>O</u> utputs: 🗖 3                        |   |
| <u>C</u> urrent parameters: 🔽 0 🗌 1 🔽 2 🔽 3 |   |
| Power up parameters: 🔽 0 🔽 1 🗖 2 🗹 3        |   |
| Detected: 11 AS-i sensor                    |   |
| Projected: 10 2x2 input module              | - |
| U <u>s</u> ername:                          |   |
| Device Type:                                | 1 |

A very easy approach to configure the AS-i circuit is connecting each AS-i slave to the line and setting the AS-i slave address one after the other. After that press the button "Store configuration" to adopt the detected AS-i circuit to the AS-i master as projected data.

Furthermore you can use the **AS-i Address Assistant**. This tool automatically changes the address of an AS-i slave to the desired address after connecting the slave to the AS-i line. The desired AS-i configuration can be created ooffline before and then be stored to a file. When building up the plant you only have to connect the AS-i slaves to the AS-i line one after the other.

Further descriptions to all features of the software can be obtained from the integrated help.

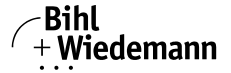

#### 9. Appendix: Codes indicated by the Display

In the basic state of the configuration mode, the display shows the addresses of all detected slaves at a rate of two per second one after the other. A blank display indicates that the *LDS* is empty, no slaves were detected.

In the basic state of the protected operating mode, the display is either blank or displays the address of a faulty assignment (see chap. <Configuration Errors in Protected Operating Mode>).

During manual address programming, the slave address display has a different meaning (see chap. <Assigning an AS-i Address in Configuration Mode> and chap. <Programming the Address in Case of Configuration Errors>).

All displayed numbers bigger than 31 which can not be interpreted as a slave address are status or error messages of the master. They have the following meanings:

| 39 | Advanced AS-i diagnostics: After pressing the 'set'-button a short-time AS-i power failure occured.                        |
|----|----------------------------------------------------------------------------------------------------|
| 40 | The AS-i master is in offline phase.                                                                                       |
| 41 | The AS-i master is in detection phase.                                                                                     |
| 42 | The AS-i master is in activation phase.                                                                                    |
| 43 | The AS-i master starts the normal operating mode.                                                                          |
| 70 | Hardware error: The AS-i master's EEPROM cannot be written.                                                                |
| 72 | Hardware error: The PIC processor does not respond.                                                                        |
| 73 | Hardware error: The PIC processor does not respond.                                                                        |
| 74 | Checksum error in the EEPROM.                                                                                              |
| 75 | Error in the internal RAM.                                                                                                 |
| 76 | Error in the external RAM.                                                                                                 |
| 80 | Error while attempting to exit the configuration mode: A slave with address zero exists.                                   |
| 81 | General error while changing a slave address.                                                                              |
| 82 | The front panel operation is blocked. Until repowering-up the device can only be accessed from the host via the interface. |
| 83 | Program reset of the AS-i Control programm: The AS-i Control programm is being read out of EEPROM and copied into the RAM. |
| 88 | Display test while starting up the AS-i master                                                                             |
| 90 | Error while changing a slave address in protected operating mode: No slave with address 0 existing.                        |
| 91 | Error while changing slave address: Target address is already used.                                                        |
| 92 | Error while changing slave address: New address could not be set.                                                          |
|    |                                                                                                    |

ssue date: 11.1.2012

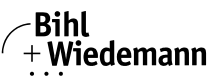

| 93 | Error while changing slave address: New address could only be stored volatilely in the slave.                                                                |
|----|----------------------------------------------------------------------------------------------------|
| 94 | Error while changing the slave address in protected operating mode: Slave has wrong configuration data.                                                      |
| 95 | Error while changing slave address in protected operating mode: The configura-<br>tion error was caused by a superfluous slave (instead of a missing slave). |

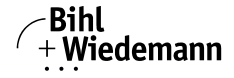

Automatisierungstechnik

#### 10. Appendix: Installation/Commissioning Instructions

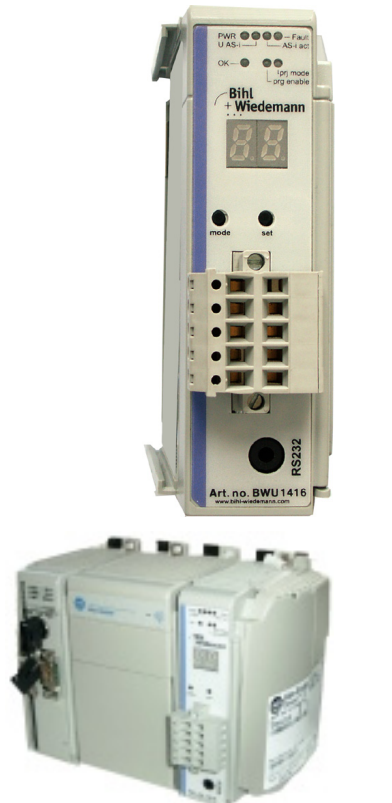

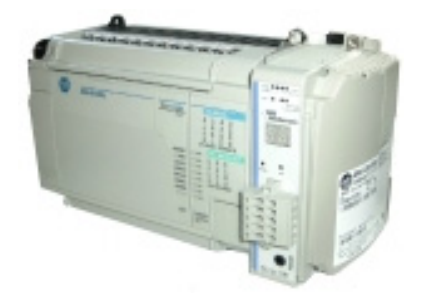

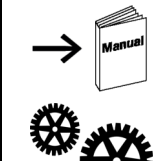

Dokumentation AS-i-Master/Scanner (deutsch): Art.-Nr. BW1496

Zubehör Art.-Nr. BW1563/Accessories art. no. BW1563/ Accessoires no. d'art. BW1563/Accessori no. di art. BW1563/ Accesorios no. del art. BW1563

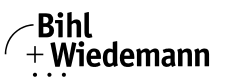

Automatisierungstechnik

#### 10.1 Front view and connections

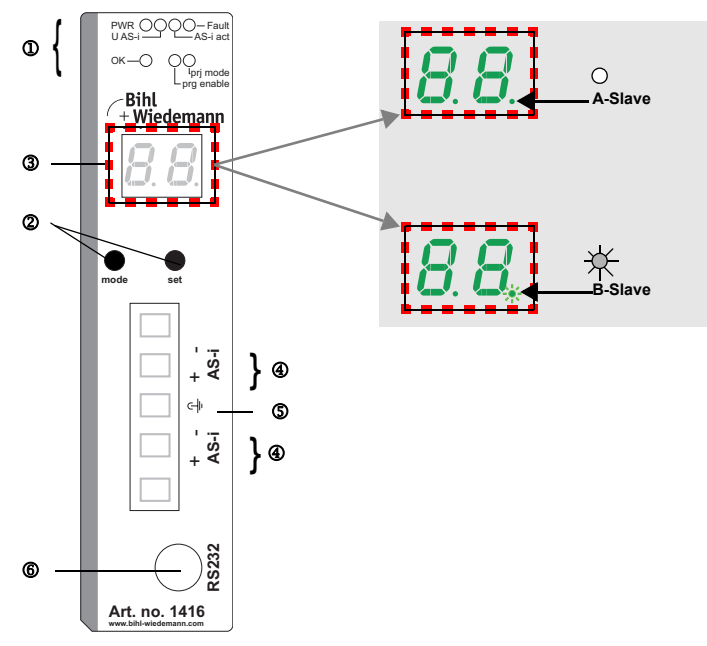

- ① LED-Statusanzeige
- ② Tasten f
  ür Handbedienung
- ③ LED-Anzeige
- ④ AS-Interface<sup>®</sup>-Anschluss
- ⑤ Erde
- 6 RS232-Anschluss
- ① LED status display
- ② Buttons for hand operation
- ③ LED display
- ④ AS-interface<sup>®</sup> connection
- ⑤ Earth
- 6 RS232 connection
- ① Afficheur d'état DEL
- 2 Boutons pour commande manuelle
- 3 Afficheur LED
- ④ Connexion AS-Interface<sup>®</sup>
- 5 Terre
- 6 Raccordement RS232

- ① Visualizzazione a LED
- ② Pulsanti per le impostazioni manuali
- ③ Indicazione LED
- ④ Collegamento interfaccia AS-Interface<sup>®</sup>
- ⑤ Terra
- 6 Collegamento RS232
- ① LED visualización
- ② Teclas para accionamiento manual
- ③ Indicación LED
- ④ Conexión AS-Interface<sup>®</sup>
- ⑤ Tierra
- 6 Conexión RS232

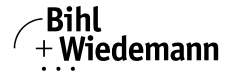

Automatisierungstechnik

#### 10.2 Startup

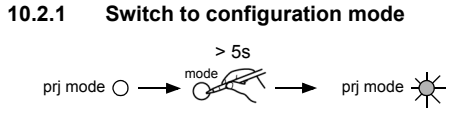

#### 10.3 Connect AS-i Slaves

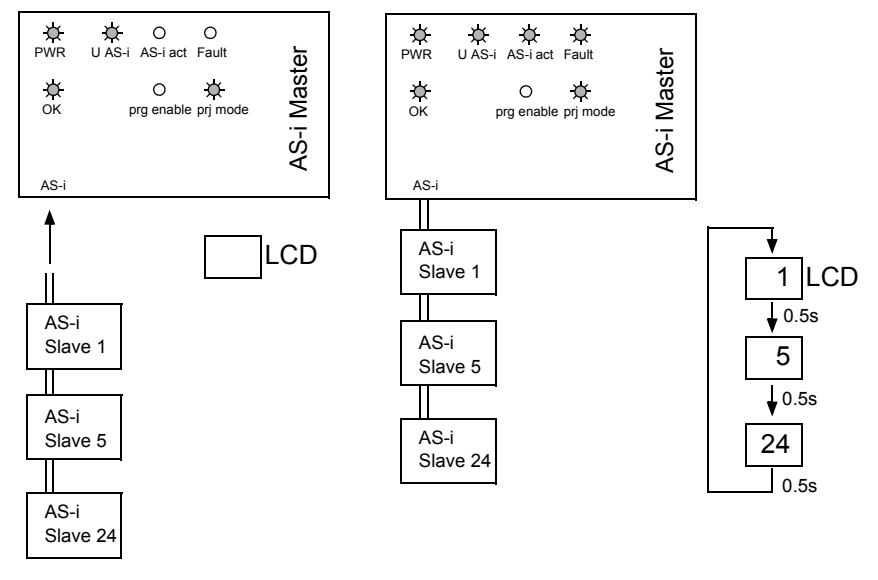

#### 10.4 Store AS-i Configuration

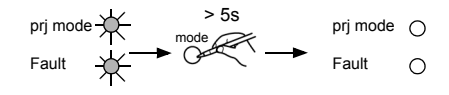

|  | LCD |
|--|-----|
|--|-----|

Konfiguration O.K. Configuration O.K. Configuration O.K. Configurazione O.K. Configuración O.K.

34 Subject to technical modififications; no responsibility is accepted for the accuracy of this information © Bihl+Wiedemann GmbH Internet: www.bihl-wiedemann.de • Flosswoerthstr. 41 • D-68199 Mannheim phone: +49 621 33 996-0 • fax: +49 621 3 392 2399

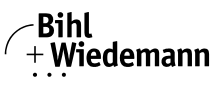

#### 10.5 Error tracing

#### 10.5.1 Incorrect slaves (one error)

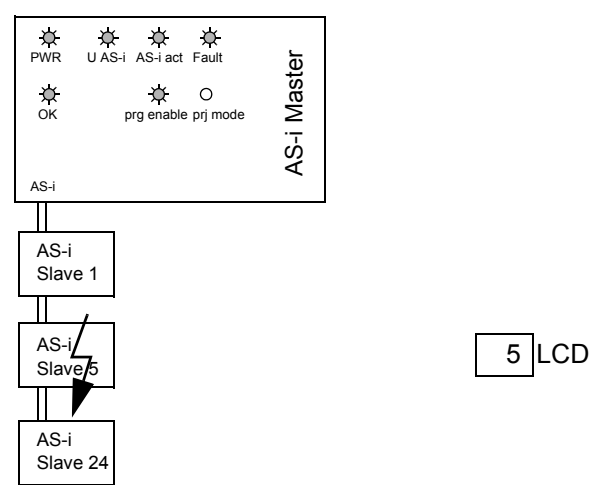

#### 10.5.2 Incorrect Slaves (multiple errors)

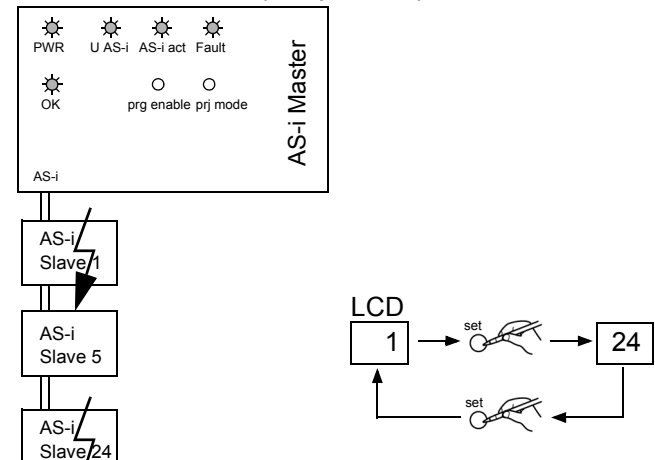

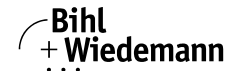

Automatisierungstechnik

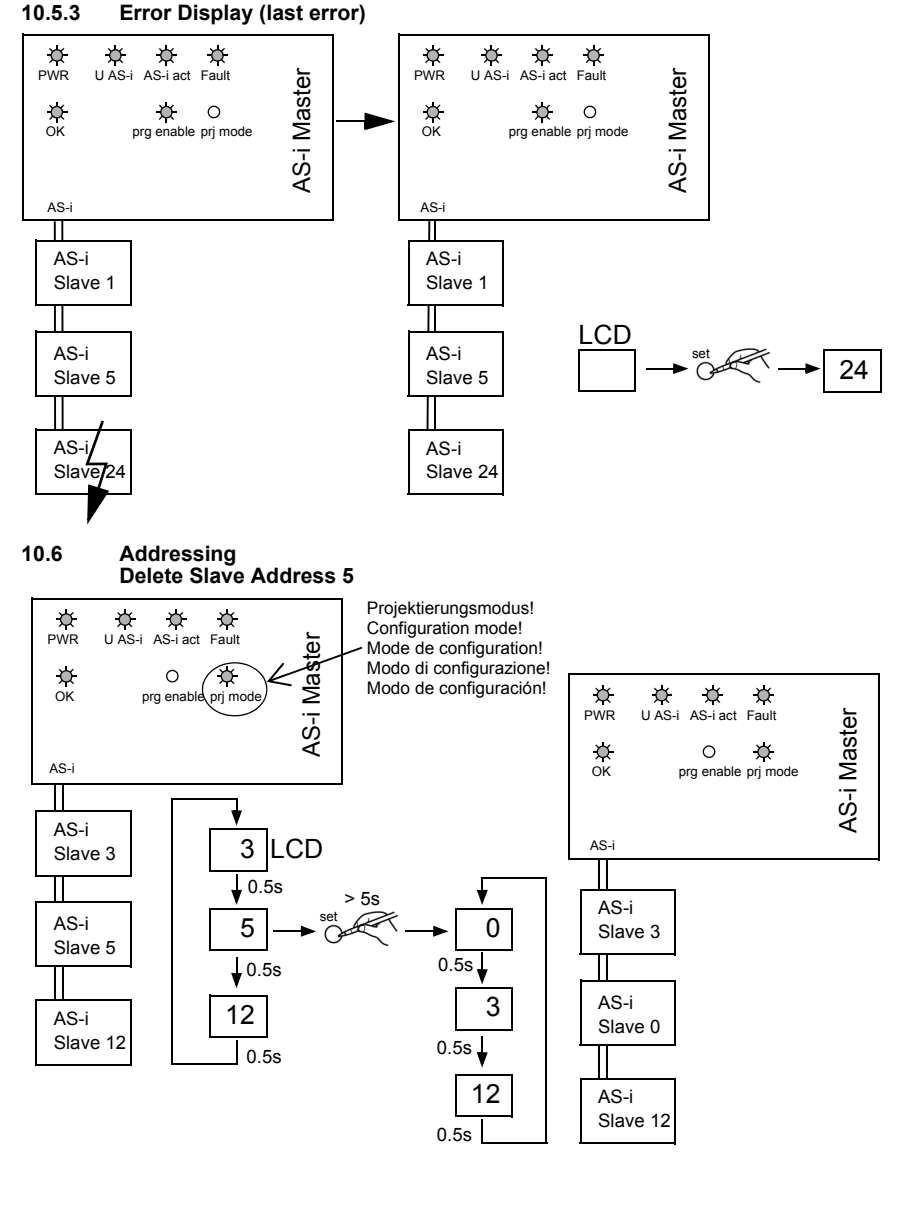

∕-Bihl +Wiedemann

Automatisierungstechnik

#### 10.6.1 Program Slave 0 to Address 4

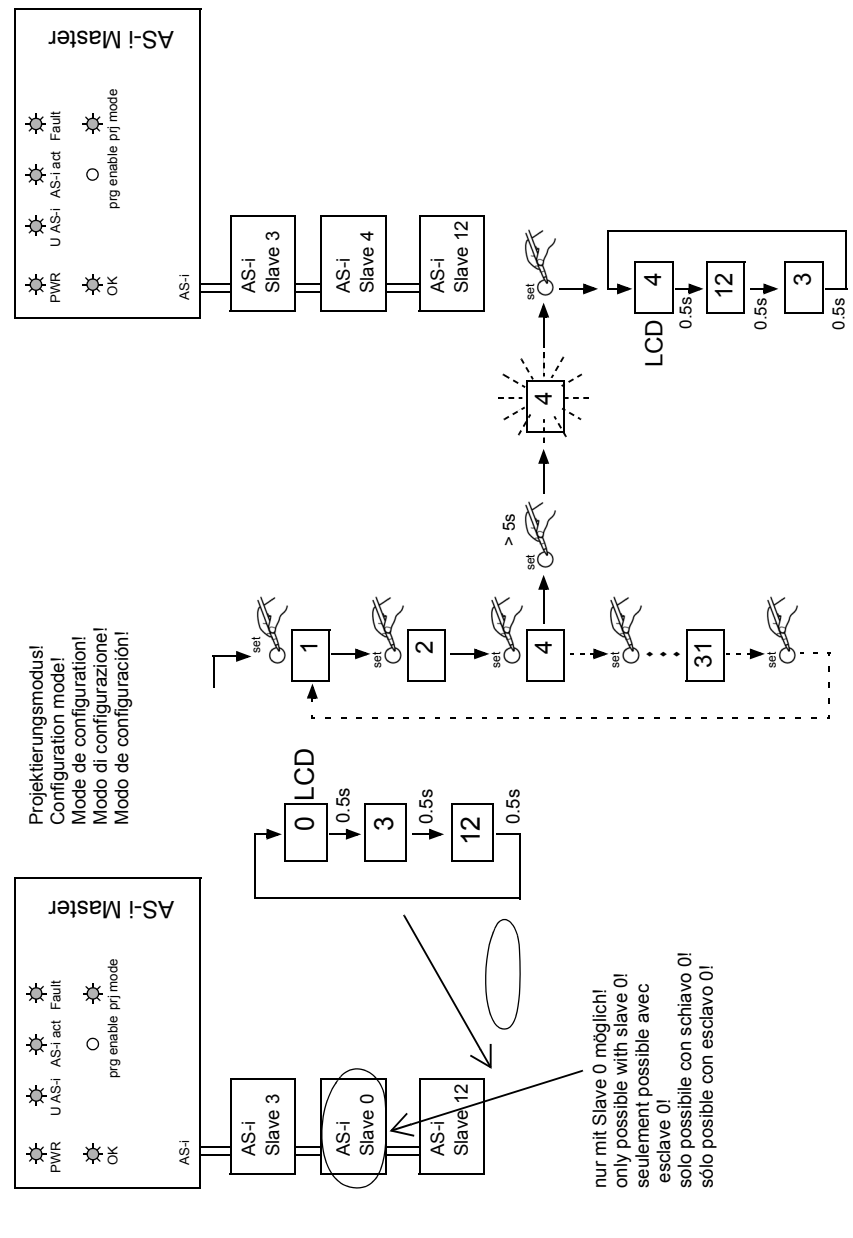

lssue date: 11.1.2012

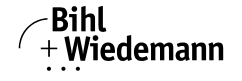

#### 10.7 Accessories

10.7.1 Software "AS-i Control Tools" with serial transmission cord for Allen-Bradley AS-i Master, art. no. BW1563

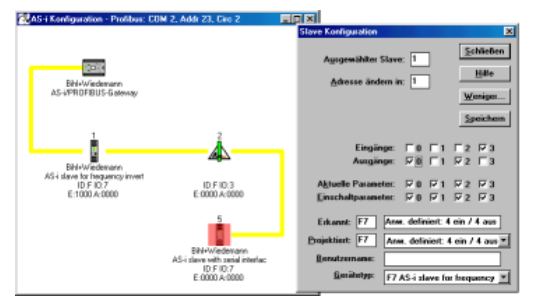

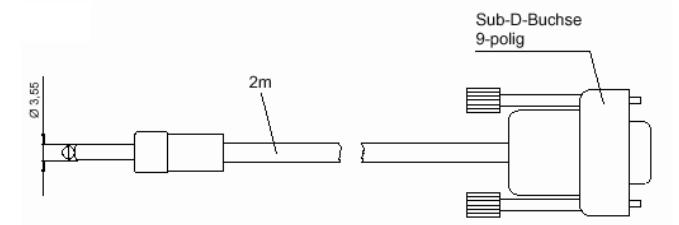

#### 10.7.2 Example programs

| Download:              | http://www.bihl-wiedemann.de/deutsch/download.htm       |
|------------------------|---------------------------------------------------------|
| Download:              | http://www.bihl-wiedemann.de/englisch/down-<br>load.htm |
| Téléchargement:        | http://www.bihl-wiedemann.de/englisch/down-<br>load.htm |
| Trasferimento diretta: | http://www.bihl-wiedemann.de/englisch/down-<br>load.htm |
| Transferencia directa: | http://www.bihl-wiedemann.de/englisch/down-<br>load.htm |

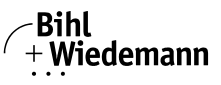

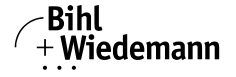

# 11. Appendix: Putting the AS-Interface Scanner into Operation with CompactLogix

This chapter shows exemplary the putting into operation of the AS-Interface Master/Scanner BWU1416 for Allen Bradley CompactLogix with the software RSLogix 5000 version 13.15 and the 1769-L32E CompactLogix5332E Controller.

Download the example "AS-Interface-Scanner for Allen-Bradley CompactLogix" from the download area of the Bihl+Wiedemann website and unzip the files.

| Ο |  |
|---|--|
| Д |  |

#### Information!

This example can be found in the download area of http://www.bihl-wiedemann.com under Software - Examples: AS-Interface Master/Gateway/Link/Scanner - AS-Interface-Scanner for Allen-Bradley CompactLogix.

- □ Start the software RSLogix 5000.
- □ Open the file Module.acd.
- $\Rightarrow$  This sample file contains a program that shows how to use the mailbox.
- □ Look at the description of the controller tags, where you find the tags mailbox1. Here you can edit Mailbox commands. How is written in the Mbx0Main routine of the program mailbox.

|                                   | Favorites Bt & Timer/Counter & Input/Output | Compare            |
|-----------------------------------|---------------------------------------------|--------------------|
| E- Controller Maibox              | Controller Tags - Mailbox(controller)       |                    |
| Controller Tags                   | Scope: Mailbox Show All                     | 💌 Sort Tag Name 💌  |
| - Power-Up Handler                | Tag Name 🛆                                  | Value + Force Mask |
| 🖻 🚖 Tasks                         |                                             | {} {.              |
| 🖻 🤯 MainTask                      | ⊞-ASi_Output                                | {} {.              |
| 🗄 📑 MainProgram                   | E-Locat1:C                                  | () (.              |
| H MaiDox                          | ⊞-Locat1:I                                  | () (.              |
| E-S Motion Groups                 |                                             | () (.              |
| - Cal Ungrouped Axes              | -Mailbox1                                   | {} {.              |
| - 🧰 Trends                        | Mailbox1.Request                            | () (.              |
| B-Cata Types                      | -Mailbox1.Start                             | 0                  |
| Billing User-Derined              | Mailbox1.Response                           | {} {.              |
| Predefined                        |                                             |                    |
| 🗉 🙀 Module-Defined                |                                             |                    |
| 🖻 😋 I/O Configuration             |                                             |                    |
| [1] 1769-L32E Ethernet Port Local |                                             |                    |
| E-III Compactbus Local            |                                             |                    |
| If [1] 1769 MODULE Asi_Scame      |                                             |                    |

 $\Rightarrow$  You find some other examples:

C02\_RD\_WR.ACD, C03\_Get\_LAS.ACD, C04\_READ\_IDI.ACD, C05\_GET\_DELTA.ACD, C06\_GET\_TECA.ACD, C07\_SET\_LOS.ACD, C08\_GET\_LOS.ACD, C09\_GET\_LCS.ACD, C10\_GET\_LPF.ACD. The task **MainProgram** of these examples, shows you, how to use some commands of the mailbox with help of the task **Mbx0Main**.

#### DataExchange.ACD.

This sample file contains a very simple program, that shows how to read and write digital AS-Interface inputs and outputs.

□ If your AS-Interface Scanner is not mounted in slot 1, you can change this setting.

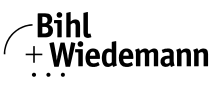

□ Click with the right mouse-button in the Controller Organizer window on [1] 1769-MODULE Asi\_Scanner and choose **Properties**.

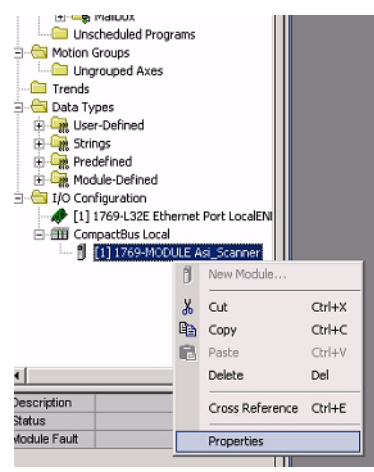

| Туре:              | 1769-MODULE Generic 1769 Module |                      |                                   |        |         |
|--------------------|---------------------------------|----------------------|-----------------------------------|--------|---------|
| Parent             | Local                           | Connection Pa        | rameters<br>Assembly<br>Instance: | Size:  |         |
| Na <u>m</u> e:     | Asi_Scanner                     | <u>I</u> nput:       | 101                               | 54 🔅 ( | 16-bit) |
| Description:       | A                               | Output:              | 100                               | 54 🔹 ( | 16-bit) |
|                    | ¥                               | <u>Configuration</u> | 102                               | 0 + (  | 16-bit) |
| Comm <u>F</u> orma | at: Data - INT 💌                |                      |                                   |        |         |
| Sl <u>o</u> t:     | 1                               |                      |                                   |        |         |

□ if you use another controller type than the 1769-L32E CompactLogix5332E, you can change the controller type.

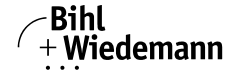

×

□ Execute the command Edit | Controller Properties then press Change Type.

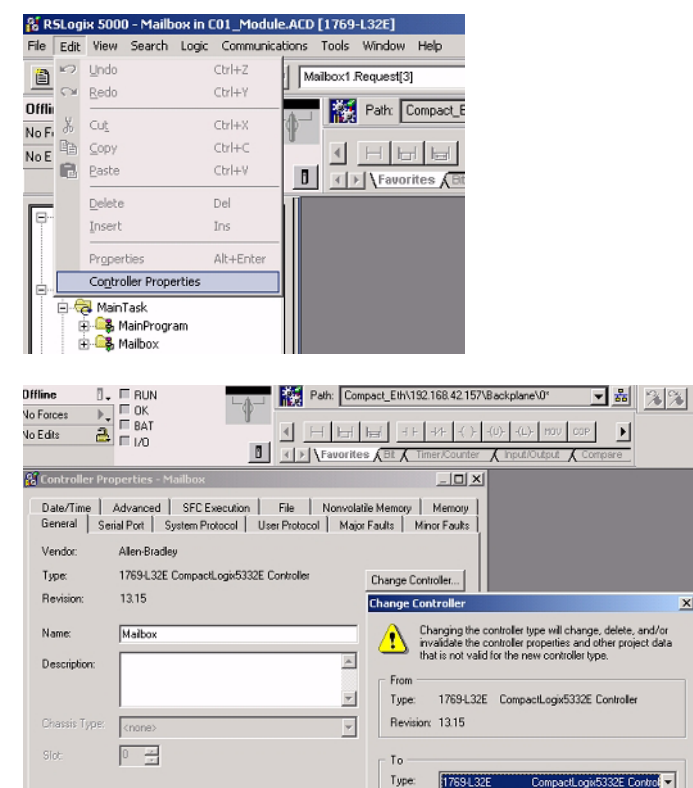

Revision: 13 💌

0K

Cancel

Help

0K

Abbrechen

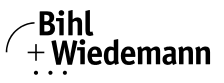

□ Adjust the communication settings by using the program **RSLinx**:

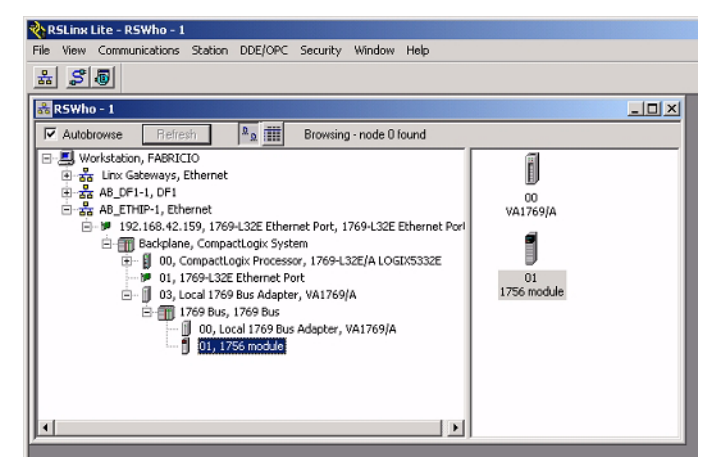

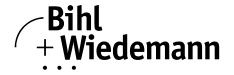

#### 12. Appendix:

### Putting the AS-i Scanner into Operation with MicroLogix

This chapter shows exemplary the putting into operation of the AS-i Master/Scanner BWU1416 for Allen Bradley MicroLogix with the software RSLogix 500 version 5.50.00 and the MicroLogix 1500 LSP Series C Controller.

- Download the example "AS-Interface-Scanner for Allen-Bradley MicroLogix" from the download area of the Bihl+Wiedemann GmbH website and unzip the files.
- 0 11

#### Information!

This example can be found in the download area of http://www.bihl-wiedemann.com under Software - Examples: AS-Interface Master/Gateway/Link/Scanner - AS-Interface-Scanner for Allen-Bradley MicroLogix.

- 2. Start the software RSLogix 500.
- Open the file D02\_RD\_WR\_1.RSS. This sample file contains a program that shows how to use the mailbox with the mailbox-commands RD\_7X\_IN and WR\_7X\_OUT. (The scanner reads the values of an analog-input slave and writes the values to an analog-output slave.)
- 4. You find some other examples:
  - D03\_Get\_LAS.RSS, D04\_READ\_IDI.RSS, D05\_GET\_DELTA.RSS, D06\_GET\_TECA.RSS, D07\_SET\_LOS.RSS, D08\_GET\_LOS.RSS, D09\_GET\_LCS.RSS, D10\_GET\_LPF.RSS.
  - D01\_Module.RSS. (This program is the base-module of the further programs and you can use it for your own mailbox commands, if you like.)

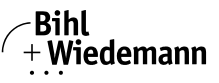

E.g.: Write a mailbox command (READ\_IDI; 41#h) in the data file N9-MBX\_REQ.

| DO1_MODULE.R55          |                 |                |                           |
|-------------------------|-----------------|----------------|---------------------------|
| Project                 |                 |                |                           |
| 🕀 🧰 Help                | per Data Fil    | e N9 (he       | x) MBX_REQ                |
| E Controller            | Offset          | 0              | (Symbol) Description      |
| Controller Properties   | N9:0            | 4100           | (COHMAND)                 |
|                         | N9:1            | 0              | (REQUEST_1_2)             |
|                         | N9:2            | 0              | (REQUEST_3_4)             |
| IO Configuration        | M9:3            | 0              | (REQUEST_5_6)             |
| Channel Contiguration   | N9:4            | 0              | (REQUEST_7_8)             |
| Program Files           | N9:5            | 0              | (REQUEST 9 10)            |
| SYS1.                   | N9:6            | 0              | (REQUEST 11 12)           |
| LAD 2 - MAIN            | N9:7            | 0              | (REQUEST 13 14)           |
| LAD 5 - MAILBOX         | N9:8            | 0              | (REQUEST 15 16)           |
| 🖻 🧰 Data Files          | N9:9            | 0              | (REQUEST 17 18)           |
| Cross Reference         | 10              | 0              | (BEOHEST 19 20)           |
| 00 - OUTPUT             | W0.11           | ő              | (DE0UEST 21 22)           |
| 1 H - INPUT             |                 |                | (REQUEST_21_22)           |
| S2 - STATUS             | N9:12           | U              | (REQUEST_23_24)           |
| B3 - BINARY             | N9:13           | 0              | (REQUEST_25_26)           |
| T4 - TIMER              | N9:14           | 0              | (REQUEST_27_28)           |
| CS - COUNTER            | N9:15           | 0              | (REQUEST_29_30)           |
|                         | N9:16           | 0              | (REQUEST_31_32)           |
| B F8 - FL OAT           | N9:17           | 0              | (REQUEST_33_34)           |
| DING MEX REQ            |                 |                |                           |
| N10 - MBX RES           |                 |                | <b>F</b> -                |
| B11 - AUX_VAR_1         | IN IN           | <del>2</del> 0 | Badiv Hex/BCD V           |
| RCP Configuration Files | Symbol: Co      | MMAND          | Columns: 1 V              |
| E- Corce Files          | Desci C         | an mar         |                           |
| 00 - OUTPUT             |                 | Dece           | autian   Ifanga   Hele    |
|                         | - <sup>EN</sup> | Prop           | erties Usage <u>H</u> elp |

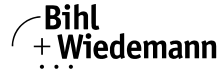

□ Toggle the "Start" bit in the program file "LAD 2 - MAIN".

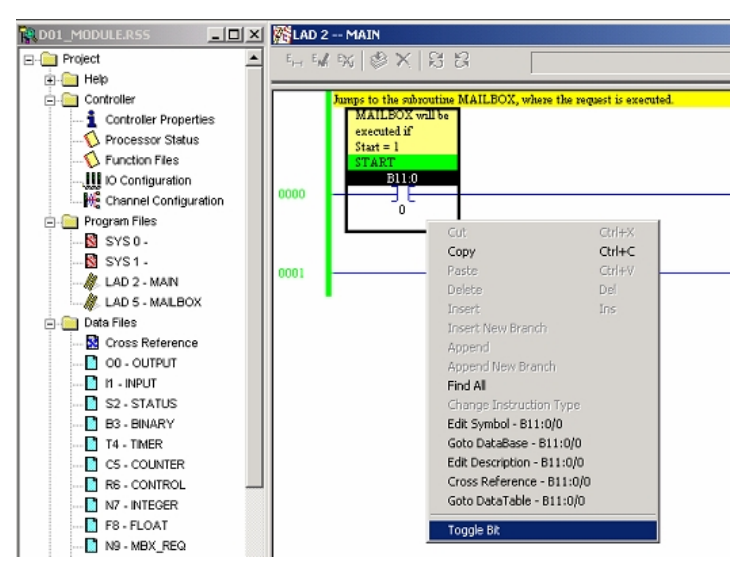

□ Look after the issue in the data file "N-10MBX\_REQ".

|                       | 🔁 Data I | File N10 (he | בא) MBX_ | _RES             | - D ×      |  |
|-----------------------|----------|--------------|----------|------------------|------------|--|
| Channel Configuration | Offset   | 0            | (Symbol) | Description      |            |  |
| 🗐 🦳 Program Files     | N10:0    | 4100         |          |                  |            |  |
|                       | N10:1    | 125          |          |                  |            |  |
|                       | N10:2    | FFF          |          |                  |            |  |
|                       | 10.2     | ¥000         |          |                  |            |  |
|                       | 10:3     | 1000         |          |                  |            |  |
| 🗄 🧰 Data Files        | N10:4    | 0            |          |                  |            |  |
| 🔀 Cross Reference     | N10:5    | 0            |          |                  |            |  |
| 🚺 OO - OUTPUT         | N10:6    | 0            |          |                  |            |  |
| 🚺 11 - INPUT          | N10:7    | 0            |          |                  |            |  |
| S2 - STATUS           | 110.8    | 0            |          |                  |            |  |
| 🚺 B3 - BINARY         |          |              |          |                  |            |  |
| 14 - TIMER            | N10:9    | FUU          |          |                  |            |  |
| C5 - COUNTER          | N10:10   | 0            |          |                  | <b>*</b> 1 |  |
| 🚹 R6 - CONTROL        | l'ar     |              |          |                  | - E        |  |
| N7 - INTEGER          | <u> </u> |              |          |                  |            |  |
|                       |          | N10:0        |          | Radix:   Hex/BCL |            |  |
| N9 - MBX_REQ          | Symbol   |              |          | Columns          | 1 🗖        |  |
| 📔 N10 - MBX_RES       | Desc:    |              |          |                  |            |  |
| B11 - AUX_VAR_1       | N10 -    | Prope        | nties    | Jsage H          | elp        |  |

DataExchange.RSS
 This sample file contains a very simple program that shows how to
 read and write digital AS-Interface inputs and outputs.

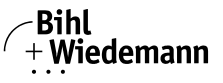

- 5. If your AS-Interface Scanner is not mounted in slot 1, you can change this setting.
- a. CompactLogix setup In the project tree, double click "IO Configuration". Then drag and drop the module with ID-Code 4660 to another slot number.

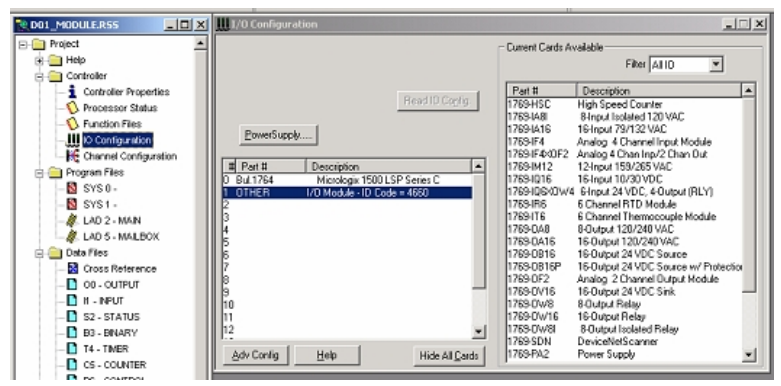

#### b. MicroLogix setup

In the project tree, double click "IO Configuration". Then drag and drop the module with ID-Code 1416 to another slot number.

| III I/O Configuration                   |                                                  |
|-----------------------------------------|--------------------------------------------------|
|                                         | Current Cards Available                          |
|                                         | Filter All IO                                    |
|                                         | Part # Description                               |
| Read IO Co <u>n</u> fig.                | 1769-HSC High Speed Counter                      |
|                                         | 1769-IA8I 8-Input Isolated 120 VAC               |
| RowerSupply                             | 1769-IA16 16-Input 79/132 VAC                    |
|                                         | 1769-IF4 Analog 4 Channel Input Module           |
|                                         | 1769-IF4I Analog 4 Channel Input Module          |
| # Part # Description 🔺                  | 1769-IF4X0F2 Analog 4 Chan Inp/2 Chan Out        |
| 0 Bul.1764 MicroLogix 1500 LRP Series C | 1769-IF4FX0F2F4Ch Input / 2Ch Output Fast Analog |
| 1 OTHER I/O Module · ID Code = 1416     | 1769-IF8 Analog 8 Chan Input                     |
| 2 OTHER I/O Module - ID Code = 1416     | 1769-IG16 16-point TTL input/A                   |
| 3                                       | 1769-IM12 12-Input 159/265 VAC                   |
| 4                                       | 1769-IQ16 16-Input 10/30 VDC                     |
| 5                                       | 1769-IQ6XDW4_6-Input 24 VDC, 4-Output (RLY)      |
| 6                                       | 1769-IQ16F 16-Input High Speed 24 VDC            |
| 7                                       | 1769-IQ32 32-Input High Density 24 VDC           |
| 8                                       | 1769-IQ32T 32-point 24VDC Sink/Source Input      |
| 9                                       | 1769-IR6 6 Channel RTD Module                    |
| 10                                      | 1769-116 6 Channel Thermocouple Module           |
| 111                                     | 1769-UA8 8-Uutput 120/240 VAC                    |
| 12                                      | 1769-0A16 16-Output 120/240 VAC                  |
|                                         | 1769-0B8 8-Output High Current 24 VDC            |
| Adv Config Help Hide All Cards          | 1769-0B16 16-0utput 24 VDC Source 🗨              |

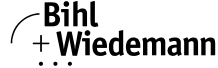

| Properties window for | scanner revision | prior to 1.3 |
|-----------------------|------------------|--------------|
|-----------------------|------------------|--------------|

| Module #1: OTHER - I/O Module - ID Code = 1416 | ×    |
|------------------------------------------------|------|
| Expansion General Configuration                |      |
|                                                |      |
| Variate ID.                                    |      |
| Vendor ID:                                     |      |
| Product Type : 12                              |      |
| Product Code : 1416                            |      |
| Series: B                                      |      |
|                                                |      |
| Input Words : 52                               |      |
| Output Words : 52                              |      |
|                                                |      |
| Extra Data Length : 0                          |      |
| Japane Configuration Error :                   |      |
|                                                |      |
|                                                |      |
| OK Cancel Apply H                              | lelp |

### Properties window for scanner revision higher as 1.3

| Module #2: OTHER - I/O Module - ID Code = 1416 | ×   |
|------------------------------------------------|-----|
| Expansion General Configuration                |     |
| ·                                              |     |
|                                                |     |
| Vendor ID: 645                                 |     |
| Product Type : 12                              |     |
| Product Code : 1416                            |     |
| Series: B                                      |     |
|                                                |     |
| Input Words : 54                               |     |
| Output Words : 54                              |     |
|                                                |     |
| Extra Data Length : 0                          |     |
| Ignore Configuration Error :                   |     |
|                                                |     |
|                                                |     |
| OK Cancel Apply He                             | elp |

 If you use another controller type than the Micrologix 1500 LSP, you can change the controller type. In the project view double click on "Controller Properties". Click on the flag "Controller Communications" and then on the button "Who Active ...". AS-Interface 3.0 Scanner for ALLEN-BRADLEY CompactLogix and MicroLogix 1500 Appendix: Putting the AS-i Scanner into Operation with MicroLogix

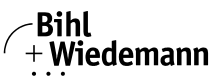

Automatisierungstechnik

|                       |                                                      | - |
|-----------------------|------------------------------------------------------|---|
| D01_MODULE.R55        | Controller Properties                                | × |
| E- Project            | General Compiler Passwords Controller Communications | F |
| 🕀 🦳 Help              |                                                      |   |
| E Controller          | Driver Route Processor Node:                         |   |
| Controller Properties | Micro_com2 v local 1 Decimal (=1                     |   |
|                       | Uctalj                                               |   |
|                       | Last Configured (System)                             |   |
| IO Configuration      | la antitati i                                        |   |
|                       | Micro_com2 Node 1d local                             |   |
| Program Files         |                                                      |   |
| SYS0-                 | Heply I meout                                        |   |
| SYS1-                 | 10 (Sec.) Who Active.                                |   |
| LAD 2 - MAIN          |                                                      |   |
| LAD S - MAILBOX       |                                                      |   |
| Data Files            | Comms Path FABRICIU/Micro_com21                      |   |
|                       |                                                      |   |
|                       | OK Abbrechen Übernehmen Hilfe                        |   |
| S2. STATUS            | 1                                                    |   |
| 02- STATOS            |                                                      |   |

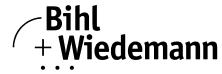

4. Choose your controller.

| D01_MODULE.R55        | Controller Properties                                | ×    |
|-----------------------|------------------------------------------------------|------|
| Project               | General Compiler Passwords Controller Communications |      |
| 🕀 🦲 Help              |                                                      | -1   |
| 😑 🧰 Controller        | Driver Route Processor Node:                         |      |
| Controller Properties | Micro_com2 V local 1 Decimal (=1                     |      |
| Processor Status      | cong                                                 |      |
|                       | Last Configured (System)                             |      |
| IO Configuration      |                                                      | - 11 |
|                       | Micro_com2 Node 1d local                             |      |
| Program Files         |                                                      |      |
|                       | Reply Timeout:                                       |      |
| SYS1-                 | 10 (Sec.) Who Active                                 |      |
| A LAD 2 - MAIN        |                                                      | - 11 |
| AD 5 - MAILBOX        |                                                      |      |
| 😑 🧰 Data Files        | Comms Path FABRICIDIMicro_com2\1                     |      |
| 🔯 Cross Reference     |                                                      |      |
|                       | DK Abbreshen Übersekreen Hille                       |      |
| 11 - INPUT            | Addrechen Obernenhen hire                            |      |
| S2 - STATUS           | 1                                                    | _    |

5. Adjust the communication settings by using the program RSLinx:

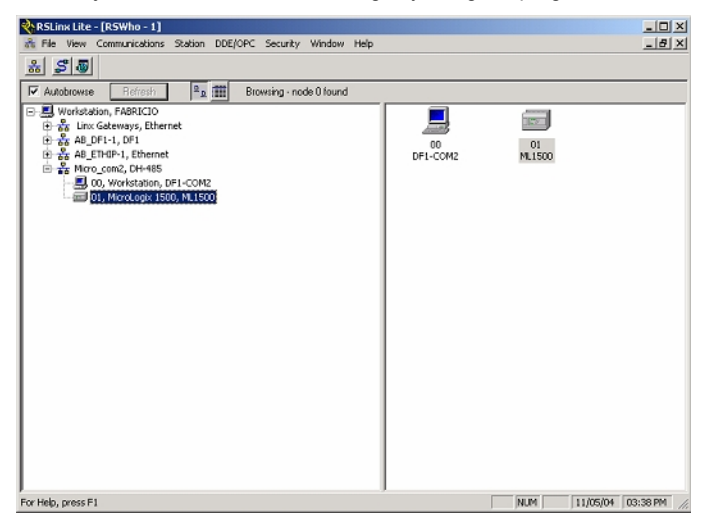

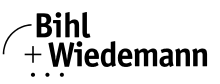

#### 13. Your opinion is important to us!

Please give us an opportunity to hear your suggestions, wishes and criticisms regarding this Manual.

We read every note or comment, no matter how small, and incorporate them into the documentation whenever possible.

Fill out the form on the following page and fax it to us or send your remarks, suggestions for improvement etc. to the following address:

Bihl+Wiedemann GmbH Technical Support Floßwörthstr. 41 D - 68199 Mannheim Germany Phone: +49 (0) 621-33 99 6-0 Fax: +49 (0) 621-33 9 22 39 eMail: mail@bihl-wiedemann.de

#### Fax reply

| Bihl+Wiedemann GmbH                                         | Date:     |                       |        |    |
|-------------------------------------------------------------|-----------|-----------------------|--------|----|
| Technical Support                                           |           |                       |        |    |
|                                                             | Fax No.   | +49 (0) 621-33 9 22 3 | 9      |    |
|                                                             | eMail:    | mail@bihl-wiedeman    | n.de   |    |
| From:                                                       |           |                       |        |    |
| Firm                                                        | Name:     |                       |        |    |
|                                                             | Dept.     |                       |        |    |
| Street                                                      | Position: |                       |        |    |
| City                                                        | Tel.:     |                       |        |    |
|                                                             | Fax:      |                       |        |    |
|                                                             | eMail:    |                       |        |    |
| Which manual are you using?                                 | -         |                       |        |    |
| Title                                                       |           | Publication date:     |        |    |
| My opinion of the manual                                    |           |                       |        |    |
| Design                                                      |           | Yes                   | Partly | No |
| Is the table of contents clearly laid out?                  |           |                       |        |    |
| Are the illustrations/graphics comprehensible/meaningful?   |           |                       |        |    |
| Are the text explanations for the illustrations sufficient? |           |                       |        |    |
| Does the quality of the images meet your expectations?      |           |                       |        |    |
| Does the pagination encourage rapid finding of information? |           |                       |        |    |

AS-Interface 3.0 Scanner for ALLEN-BRADLEY CompactLogix and MicroLogix 1500
Your opinion is important to us!

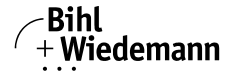

Automatisierungstechnik

| Content                                                  | Yes | Partly | No |
|----------------------------------------------------------|-----|--------|----|
| Are the formulations/technical terms understandable?     |     |        |    |
| Are the examples relevant?                               |     |        |    |
| Is the Manual easy to handle?                            |     |        |    |
| Is there important information missing? If yes, explain. |     |        |    |

#### Comments: